51. Select [NDIS(PPPoE) Usermode I/O Protocol], click the [OK] button.

| Select N | etwork Protocol 🛛 🛛 🗙                                                                                                    |
|----------|----------------------------------------------------------------------------------------------------|
| ¥        | Click the Network Protocol that you want to install, then click OK. If you have<br>an installation disk for this device, click Have Disk. |
| Models:  |                                                                                                    |
| 🕅 NDI    | S(PPPoE) Usermode I/O Protocol                                                                                                    |
|          |                                                                                                    |
|          | Have Disk                                                                                                    |
|          | OK Cancel                                                                                                    |

**NOTE:** If the same dialog at step 47 is popped up again, cancel once and repeat from step 45.

# 52. Click the [OK] button.

NOTE:One of the protocols added shall be;"NDIS(PPPoE) User mode I/O Protocol -> iBurst Modem"; or"NDIS(PPPoE) User mode I/O Protocol -> iBurst Modem Type 02-01".

| Network                                                  |
|----------------------------------------------------------|
| Configuration Identification Access Control              |
|                                                          |
| The following network components are installed:          |
| Client for Microsoft Networks      Dial-I In Adapter     |
| Burst Modem                                              |
| Microsoft Virtual Private Networking Adapter             |
| ¥ NDIS(PPPoE) Usermode I/O Protocol -> Dial-Up Adapter ▼ |
|                                                          |
| Add Remove Properties                                    |
| Primary Network Logon:                                   |
| Client for Microsoft Networks                            |
| <u>File</u> and Print Sharing                            |
| Description                                              |
|                                                          |
|                                                          |
|                                                          |
|                                                          |
| OK Cancel                                                |

**NOTE:** If the dialog window as shown below appears, insert [Windows 98SE CD-ROM] into the CD-ROM drive and click the [OK] button.

| Insert D | isk                                                                                   |
|----------|---------------------------------------------------------------------------------------|
| $\odot$  | Please insert the disk labeled 'Windows 98 Second Edition CD-ROM', and then click OK. |
|          | ΟΚ                                                                                    |

NOTE: If the dialog window as shown below appears, insert [Windows 98SE CD-ROM] into your PC and enter the directory of your [Windows 98SE CD-ROM], click the [OK] button. "xxxxxxx" in the picture below is a file name that can not be found.

| Copying Files                          | ×         |
|----------------------------------------|-----------|
| The file ' XXXXXXX' on Windows 98      | OK        |
| Second Edition CD-ROM cannot be found  | Cancel    |
| Insert Windows 98 Second Edition CD-RG | DM        |
| in the selected drive, and click OK.   | Skip File |
| DEAMINSUSE                             | Details   |

53. The dialog window shown below will appear, click the [Yes] button, and shut down your PC, then turn on your PC again.

| System 9 | Settings Change 🛛 🕅                                                                                                    |
|----------|----------------------------------------------------------------------------------------------------|
| ?        | To finish installing your hardware, you must shut down your computer, turn it off, and install the card for your hardware. |
|          | Do you want to shut down your computer now?                                                                                |
|          | Yes <u>N</u> o                                                                                                    |

**NOTE:** If the PC doesn't shutdown itself, try to press Alt+Ctrl+Del keys several times.

**NOTE:** To connect to the Internet, refer to page 64.

# Installation for Mac OS X

#### NOTE:

The installation software are applied to Mac OS X 10.1.5/10.2/10.3/10.4 except Mac Intel models. Make sure OS version on your PC and a corresponding installation software package for the iBurst Modem.

#### NOTE:

All screen copies in this section are based on Mac OS X 10.4 except in step 3.

- Make sure to remove the iBurst Modem out from your PC.
   ATTENTION:
   Don't plug the iBurst Modem into your PC until completion of installation.
- 2. Turn your PC on and login as an administrative user.
- 3. Insert the Software Utility CD provided by the network operator into your CD-ROM drive; or execute the appropriate installation software.

**NOTE:** If the window shown below appears, click "Click the lock to make changes".

|                                                                                               | Authorization                                               |
|-----------------------------------------------------------------------------------------------|-------------------------------------------------------------|
| Introduction<br>License<br>Select Destination<br>Installation Type<br>Installing<br>Finish Up | You need an Administrator password to install the software. |
|                                                                                               | Click the lock to make changes.                             |

4. In case of version 10.3 or later, the confirmation message shown below will appear. Click [Continue] button.

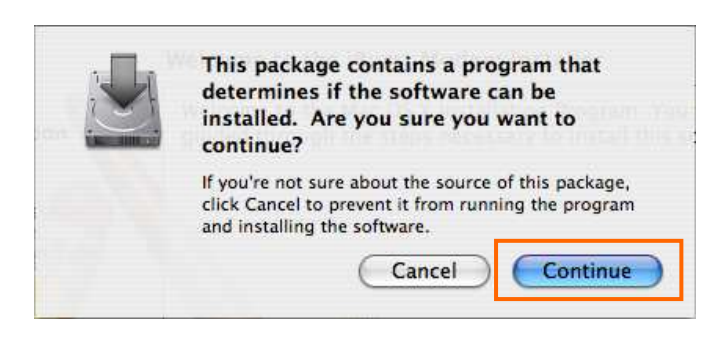

In case of version 10.2 or older, "Authenticate" dialog will appear.
 Enter an administrator name and password, and then click the [OK] button.

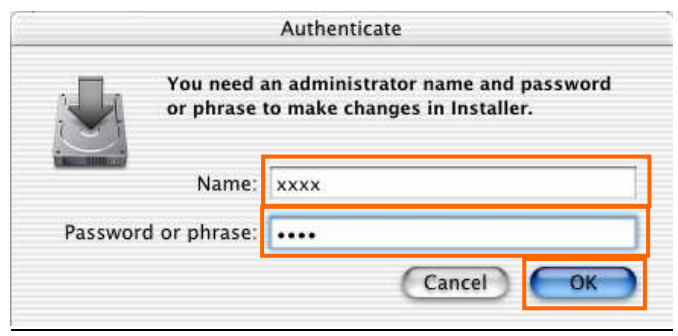

6. Click the [Continue] button.

| 000                                                                                         | 🥪 Install iBurst Modem                                                                                                    |
|---------------------------------------------------------------------------------------------|----------------------------------------------------------------------------------------------------|
|                                                                                             | Welcome to the iBurst Modem Installer                                                                                     |
| Introduction     License     Select Destnat     Installation Type     Install     Finish Up | Welcome to the Mac OS X Installation Program. You will be<br>guided through the steps necessary to install this software. |
| Z                                                                                           | Go Back Continue                                                                                                    |

7. Click the [Continue] button.

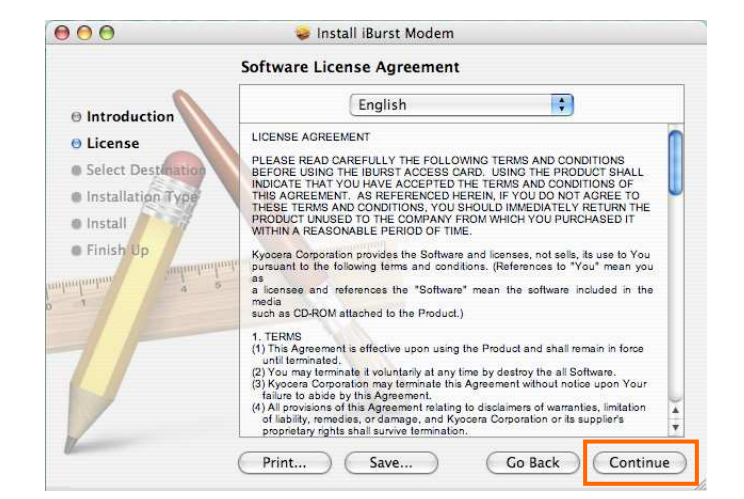

8. The following dialog will appear click the [Agree] button.

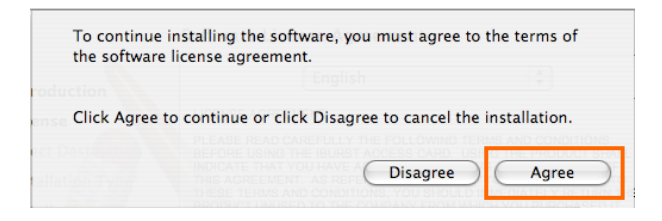

9. Select a destination disk, and then click the [Continue] button.

| 000                                                              | 📚 Install iBurst Modem                                                                                                    |
|------------------------------------------------------------------|----------------------------------------------------------------------------------------------------|
|                                                                  | Select a Destination                                                                                                    |
| Introduction                                                     | Select a destination volume to install the iBurst Modem software.                                                              |
| O License O Select Destination Installation Type Install Distall | Macintosh HD<br>74 4GB (56.8GB Free)                                                                                           |
| o 1<br>nulanlaalaan alaanahaalaa                                 | Installing this software requires 2.6MB of space.<br>You have chosen to install this software on the volume "Macintosh<br>HD." |
| 2                                                                | Go Back Continue                                                                                                    |

10. Click the [Install] button after appearing dialog window as shown below.

| 000                                                                                             | 📚 Install iBurst Modem                                                                                  |
|-------------------------------------------------------------------------------------------------|----------------------------------------------------------------------------------------------------|
| E                                                                                               | asy Install on "Macintosh HD"                                                                           |
| Introduction     License     Select Destination     Installation Type     Install     Finish Up | Click Install to perform a basic installation of this<br>software package on the volume "Macintosh HD." |
|                                                                                                 | Go Back Install                                                                                         |

**NOTE:** In case of version 10.4, "Authenticate" dialog will appear at here.

|              | Authenticate                         |
|--------------|--------------------------------------|
| Installer re | equires that you type your password. |
| Name:        | XXXXXXXX                             |
| Password:    |                                      |
| ▶ Details    |                                      |
| ?            | Cancel OK                            |

11. Click the [Continue Installation] button.

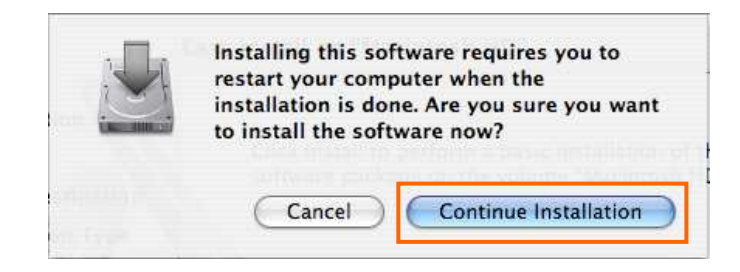

12. When finish installing, the dialog shown below will appear. Click the [Restart] button.

| 000                                                                                                    | 🥪 Install iBurst Modem                           |
|----------------------------------------------------------------------------------------------------|--------------------------------------------------|
| <ul> <li>Introduction</li> <li>License</li> <li>Select Destination</li> <li>Installation Type</li> <li>Install</li> <li>Finish Up</li> </ul> | Click Restart to finish installing the software. |
| V                                                                                                    | Go Back Restart                                  |

**NOTE:** To connect to the Internet, refer to page 65.

# **Connection Establishment**

#### Connection Establishment for Windows XP

- 1. Make sure to plug the iBurst Modem into a PC card slot of your PC.
- 2. Click the [Start] button, followed by selecting [Control Panel] as shown below.

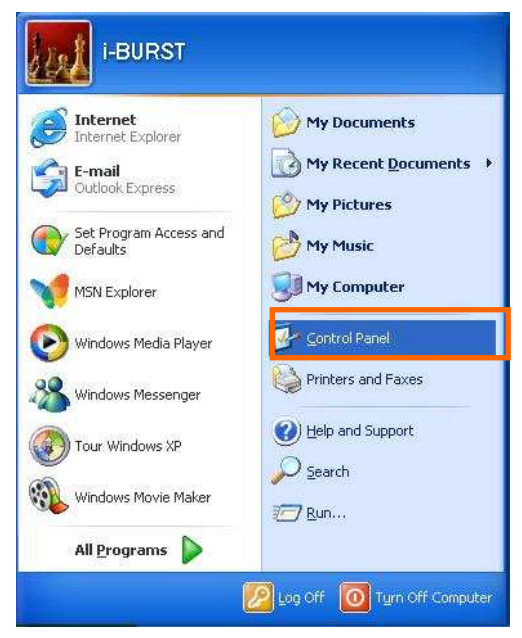

3. Click [Network and Internet Connections] in the [Control Panel] display.

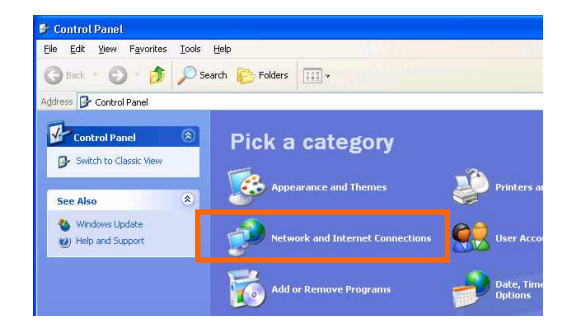

4. Next, click [Set up or Change your Internet connection].

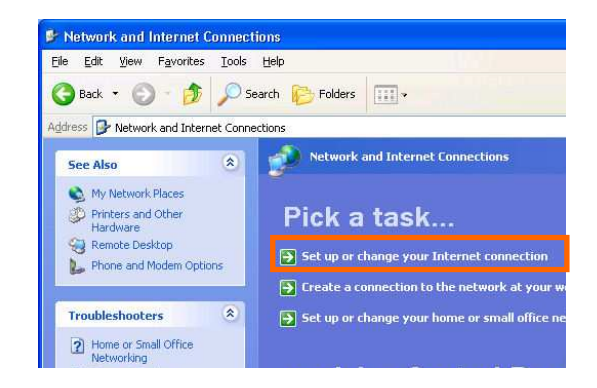

5. When the [Internet Properties] dialog window appears, click the [Setup] button.

|                      | o set up<br>etup.    | an Intern                 | et connec                    | tion, click              | Setu          | ip     |
|----------------------|----------------------|---------------------------|------------------------------|--------------------------|---------------|--------|
|                      |                      | arr iivate                | Network 3                    | ettillga                 | Add           | i      |
|                      |                      |                           |                              |                          | [ <u>B</u> em | ove    |
| Choose S             | Settings             | if you nee                | ed to conf                   | igure a proxy            | Settin        | igs    |
| O Dial y<br>O Alway  | wheneve<br>ys dial π | er a netwo<br>y default o | ,<br>ik connec<br>ognnection | tion is not pres         | ent           |        |
| Current              | urrent. None         |                           |                              |                          | Set Default   |        |
| Local Are            | ea Netw              | ork (LAN)                 | settings                     |                          |               |        |
| LAN Sett<br>Choose S | ings do<br>Settings  | not apply<br>above for    | to dial-up<br>′ dial-up s    | connections.<br>ettings. | LAN Se        | ttings |

 [New Connection Wizard] will begin and the dialog window as shown below will appear. Click the [Next >] button in the dialog window.

| S  | Welcome to the New Connection<br>Wizard                                               |
|----|---------------------------------------------------------------------------------------|
| S. | This wizard helps you:                                                                |
|    | Connect to the Internet.                                                              |
|    | <ul> <li>Connect to a private network, such as your workplace<br/>network.</li> </ul> |
|    | Set up a home or small office network.                                                |
|    | To continue, click Next.                                                              |

7. Select [Connect to the Internet] and click the [Next >] button.

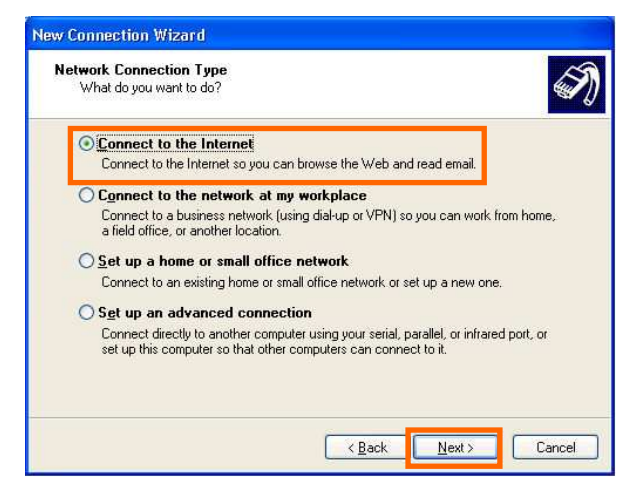

8. Select [Set up my connection manually] and click the [Next >] button.

| The w | leady<br>iizard is preparing to set up your Internet connection.                                                                                                    |
|-------|----------------------------------------------------------------------------------------------------|
| How o | o you want to connect to the Internet?                                                                                                    |
| С     | Choose from a list of Internet service providers (ISPs)                                                                                                    |
| 0     | Set up my connection manually                                                                                                    |
|       | For a dial-up connection, you will need your account name, password, and a<br>phone number for your ISP. For a broadband account, you won't need a phone<br>number. |
| C     | Use the <u>C</u> D I got from an ISP                                                                                                    |
|       |                                                                                                    |
|       |                                                                                                    |
|       |                                                                                                    |
|       |                                                                                                    |

9. Select [Connect using a broadband connection that requires a user name and password] and click the [Next >] button.

| v Connection Wizard                                                               |                                                                                                    |
|-----------------------------------------------------------------------------------|----------------------------------------------------------------------------------------------------|
| Internet Connection<br>How do you want to connect                                 | to the Internet?                                                                                                    |
| O Connect using a <u>d</u> ial-u                                                  | up modem                                                                                                    |
| This type of connection u                                                         | ses a modem and a regular or ISDN phone line.                                                                                             |
| Connect using a broad<br>password                                                 | dband connection that requires a <u>u</u> ser name and                                                                                    |
| This is a high-speed conn<br>refer to this type of conne                          | ection using either a DSL or cable modem. Your ISP may ction as PPPoE.                                                                    |
| Connect using a broad<br>This is a high-speed conn<br>connection. It is always an | dband connection that is <u>a</u> lways on<br>ection using either a cable modem. DSL or LAN<br>ctive, and doesn't require you to sign in. |
|                                                                                   | Cance                                                                                                    |

10. Fill in [ISP Name] edit box with an ISP Name, followed by clicking the [Next >] button. Note that any ISP name is acceptable.

ISP Name is "iBurst" for example.

| Connection Name<br>What is the name of the se | ervice that provides your Internet connection?    |
|-----------------------------------------------|---------------------------------------------------|
| Type the name of your ISP i                   | n the following box.                              |
| ISP N <u>a</u> me                             |                                                   |
| iBurst                                        |                                                   |
| I he name you type here will                  | l be the name of the connection you are creating. |
| The name you type here will                   | be the name of the connection you are creating.   |

11. Enter user name and password and make sure that the [Make this the default Internet connection] check box is checked. Click the [Next >] button.

|                                    | New Connection Wizard                              | 1                                                                                                    |
|------------------------------------|----------------------------------------------------|----------------------------------------------------------------------------------------------------|
|                                    | Internet Account Infor<br>You will need an acco    | mation<br>unit name and password to sign in to your Internet account.                                                                         |
|                                    | Type an ISP account<br>safe place. (If you hav     | name and password, then write down this information and store it in a<br>e forgotten an existing account name or password, contact your ISP.) |
|                                    | <u>U</u> ser name:                                 | xxxxx                                                                                                    |
| Check it if you want.              | Password:                                          | ••••                                                                                                    |
|                                    | Confirm password:                                  | •••••                                                                                                    |
|                                    | Use this account this computer                     | name and password when anyone connects to the Internet from                                                                                   |
| Nothing in case SP2 of Windows XP. | <u>Make this the defa</u> <u>Ium on Internet C</u> | ault Internet connection                                                                                                    |
|                                    |                                                    | <back next=""> Cancel</back>                                                                                                    |

12. Click the [Finish] button.

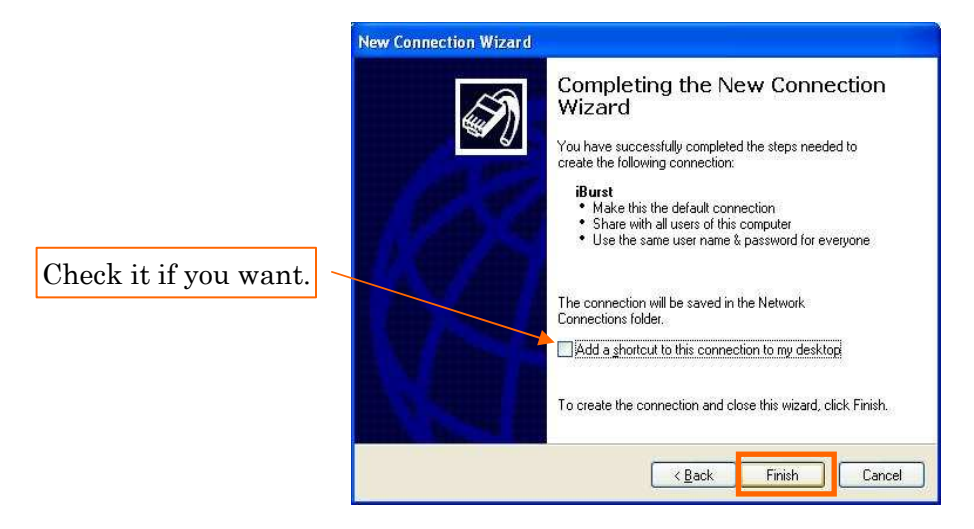

13. When the [Network and Internet Connection] window pane appears again, click [Set up change your Internet Connection].

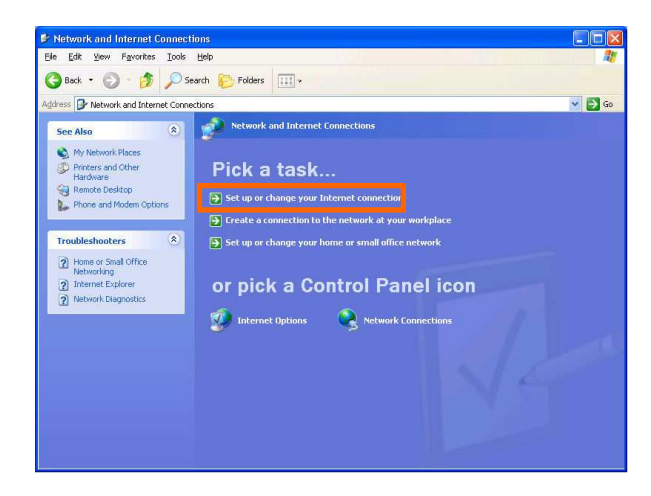

14. When the [Internet Properties] dialog window appears and the [Connections] pane is displayed, confirm the connection name and make sure that the [Always dial my default connection] radio button is checked, followed by clicking the [Apply] button. Then, click the [OK] button to close the dialog window

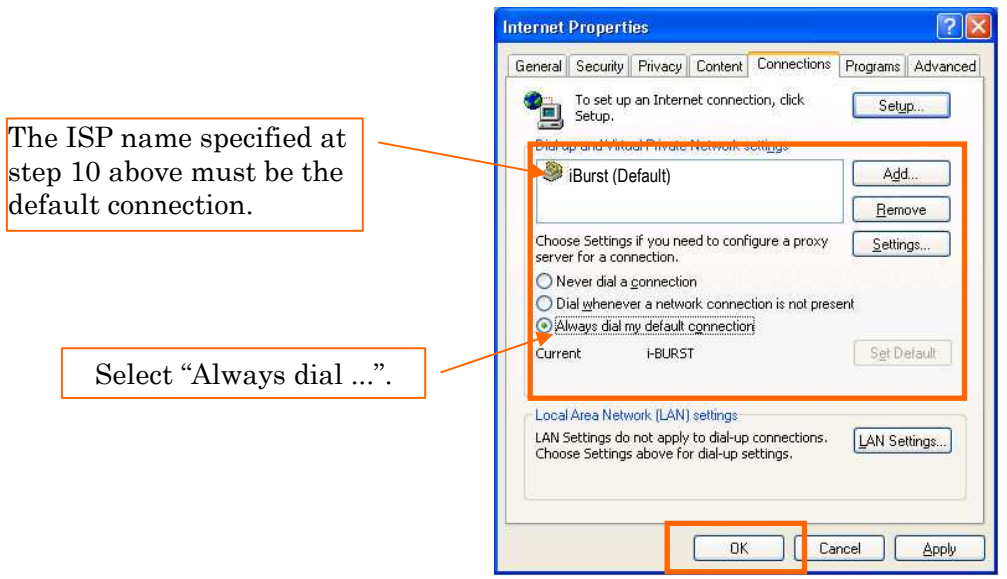

15. At this point, the connection configuration is completed. When you open Internet Explorer, the [Dial-up Connection] dialog window as shown below will appear. Click the [Connect] button to connect to the network.

#### NOTE:

If you don't choose "Always dial my default connection" at step 14 above, you have to open this dial-up connection dialog manually every when you want to connect to the Internet.

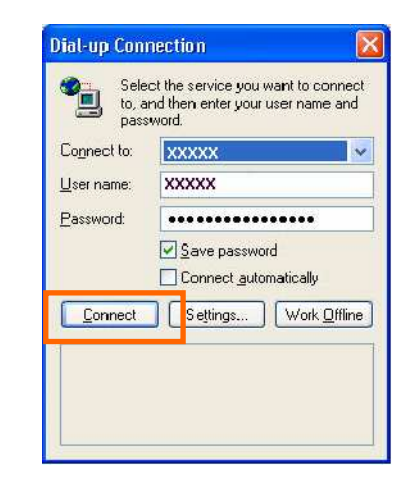

16. When the connection establishment process is complete, a message indicating completion of the connection will appear at the task tray as shown below.

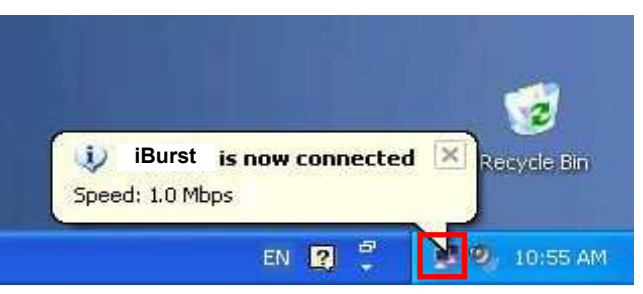

# Connection Establishment for Windows 2000/Me/98SE

- **NOTE:** You have to execute the procedure in this section every when you want to connect to the Internet.
- 1. Make sure to plug the iBurst Modem into a PC card slot of your PC.
- 2. Double click the shortcut icon on the PC desktop; or click [Start] -> [Programs] -> [iBurst] -> [iBurst\_Modeml Connect UTL]
- 3. Enter user name and password and click the [Connect] button.

|                       | 📶 Welcome to iBurst                                                                                         | X |
|-----------------------|----------------------------------------------------------------------------------------------------|---|
|                       | Welcome to iBurst !<br>Please enter your username and<br>password to begin using iBurst.<br>Username: xxxxx |   |
| Check it if you want. | Password:  ************                                                                                     |   |
| i                     | Connect Cancel                                                                                              |   |

NOTE: 'Cancel' to close the dialog. 'Property' to open properties of the dial-up connection for iBurst Modem.

4. While connecting to network, the following connection status window is displayed.

| iBurst_Modem Connect UTL        | × |
|---------------------------------|---|
| Verifying username and password |   |
| [Cancel]                        |   |

5. When logging on successfully, a network connection icon will be displayed at the task tray.

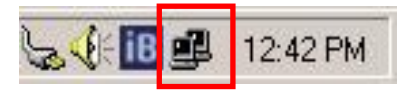

# Connection Establishment for Mac OS X

- 1. Make sure to plug the iBurst Modem into a PC card slot of your PC.
- 2. Select [System Preferences...] on the Apple menu.

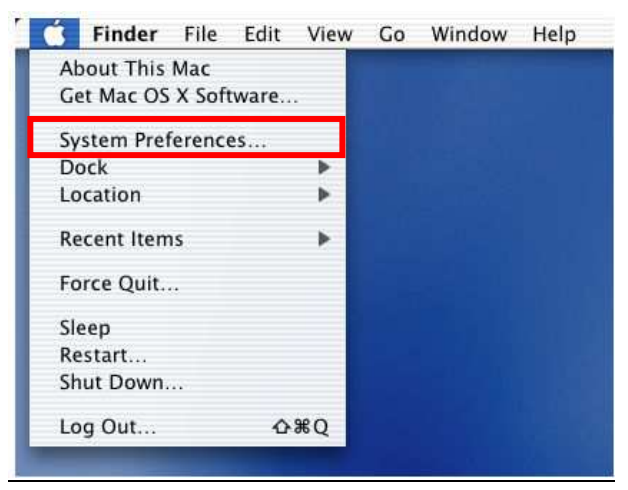

3. Click [Network] in the [System Preferences] window.

| 000        |                | S           | ystem Prefere      | nces        |              | e                   |
|------------|----------------|-------------|--------------------|-------------|--------------|---------------------|
| Show All   | Displays Sound | Network     | Startup Disk       |             |              |                     |
| Personal   |                |             |                    |             |              |                     |
| 9          |                | Elle<br>New | 3                  | 6           | 1            | C                   |
| Desktop    | Dock           | General     | International      | Login Items | My Account   | Screen Effects      |
| Hardware   |                |             |                    |             |              |                     |
| 6          | <b>(</b>       |             | 0                  | <u> </u>    | 0            | ۵                   |
| CDs & DVDs | ColorSync      | Displays    | Energy<br>Saver    | Keyboard    | Mouse        | Sound               |
| Internet & | Network        |             |                    |             |              |                     |
|            |                | Ø           | 1                  |             |              |                     |
| Internet   | Network        | QuickTime   | Sharing            |             |              |                     |
| System     |                |             |                    |             |              |                     |
| 11         | 9              | (A)         | (0)                | 8           | 2            | $\bigcirc$          |
| Accounts   | Classic        | Date & Time | Software<br>Update | Speech      | Startup Disk | Universal<br>Access |

4. After the 1st insertion of the iBurst Modem, you will find the pop-up shown below. Take note the name of the new port. Click [OK].

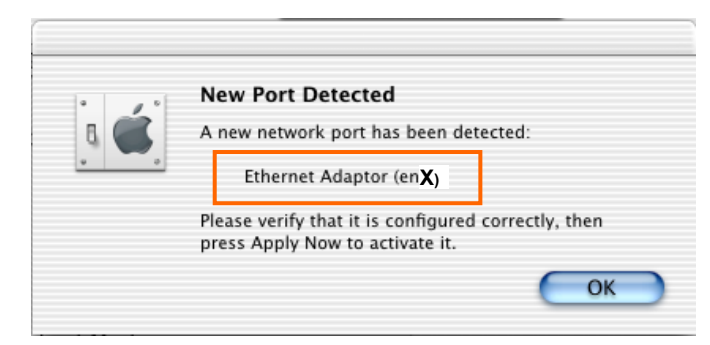

5. Click on the drop down menu of the [Show]; and

Select [Ethernet Adaptor (en X)] indicated in the previous step.

**NOTE:** The 'X' in the "en X" is the port number and it shall be the biggest one among them when 1st connection.

Additionally, set as follows.

- Select the [PPPoE] tab.
- Check [Connect using PPPoE].
- Enter [Account Name] provided by the network operator.
- Enter [Password] provided by the network operator.
- Check [Save password] If you require the computer to remember your password.
- Check [Show PPPoE status in menu bar].

**NOTE:** If uncheck this option, you cannot see the icon described in the step 9.

• And then, click [PPPoE Options...]

| Displays Sound Networ  | k Startup Disk                                                                                            |                                                                                                    |
|------------------------|----------------------------------------------------------------------------------------------------|----------------------------------------------------------------------------------------------------|
|                        |                                                                                                    |                                                                                                    |
| Locatio                | n: Automatic                                                                                              | •                                                                                                    |
| Ethernet Adaptor (enX) |                                                                                                    |                                                                                                    |
| TCP/IP                 | PPPOE AppleTalk Prov                                                                                      | ries                                                                                                    |
|                        | Connect using DDDoE                                                                                       |                                                                                                    |
| Service Provider       | Connect Using PPPoP                                                                                       | (Ontional)                                                                                                    |
| Access News            | 0000000                                                                                                   | (Optional)                                                                                                    |
| Account Name:          |                                                                                                    |                                                                                                    |
| Password:              |                                                                                                    |                                                                                                    |
| PPPoE Service Name:    |                                                                                                    | (Optional)                                                                                                    |
| [                      | Save pas sword<br>Checking this box allows all us<br>access this Internet account wi<br>PPPoE Options     | ers of this computer to<br>thout entering a password.                                                                                                    |
|                        | Show PPPoE status in mer                                                                                  | u bar                                                                                                    |
|                        | thernet Adaptor (enX)<br>TCP/IP<br>Service Provider:<br>Account Name:<br>Password:<br>PPPOE Service Name: | TCP/IP       PPPoE       AppleTalk       Prox         Image: TCP/IP       PPPoE       AppleTalk       Prox         Image: Connect using PPPoE       Service Provider:       Image: Connect using PPPoE         Account Name:       XXXXXXXX       Password:       Image: Connect using PPPoE         PPPoE Service Name:       Image: Connect using this box allows all us access this Internet account with the period of the period of the pe |

6. On the PPPoE Options dialog, set everything as follows and click [OK].

#### NOTE:

If you don't enable "Connect automatically when needed", you have to make connection by following from step 9 every when you want to connect to the Internet.

|                                   | Network                                                                                                    |  |  |  |
|-----------------------------------|----------------------------------------------------------------------------------------------------|--|--|--|
| Session Options                   | s:                                                                                                    |  |  |  |
| Connect a                         | utomatically when needed                                                                                                    |  |  |  |
| Prompt ev                         | ery 30 minutes to maintain connection                                                                                                    |  |  |  |
| Disconnect if idle for 30 minutes |                                                                                                    |  |  |  |
| Sinconnect when user logs out     |                                                                                                    |  |  |  |
| Advanced Options:                 |                                                                                                    |  |  |  |
| 🗹 Send PPP e                      | echo packets                                                                                                    |  |  |  |
| 🗹 Use verbo                       | se logging                                                                                                    |  |  |  |
| Password:                         |                                                                                                    |  |  |  |
| oE Service Name:                  | (Optional)                                                                                                    |  |  |  |
|                                   | Save password<br>Checking this box allows all users of this computer to<br>access this Internet account without entering a password.<br>(PPPoE Options) |  |  |  |
|                                   |                                                                                                    |  |  |  |
|                                   | Session Options Connect a Prompt ev Disconnec Connect Send PPP c Connect Password: Disconnect Password: Disconnect Context                              |  |  |  |

7. Click the [Apply Now] button.

|          |                             | N                          | letwork                                             |                                |                                            |
|----------|-----------------------------|----------------------------|-----------------------------------------------------|--------------------------------|--------------------------------------------|
| Show All | Displays Sound Netwo        | rk Startug                 | Disk                                                |                                |                                            |
|          | Locatio                     | n: (Auto                   | omatic                                              | •                              |                                            |
| Show:    | Ethernet Adaptor (enX)      |                            |                                                     |                                |                                            |
|          | TCP/IP                      | PPPOE                      | AppleTalk                                           | Proxies                        | ]                                          |
|          |                             | Conn                       | ect using PPPc                                      | ε                              |                                            |
|          | Service Provider:           |                            |                                                     |                                | (Optional)                                 |
|          | Account Name:               | *****                      | x                                                   |                                | ]                                          |
|          | Password:                   | •••••                      | •                                                   |                                |                                            |
|          | PPPoE Service Name:         |                            |                                                     |                                | (Optional)                                 |
|          |                             | Save j<br>Checki<br>access | pas sword<br>ng this box allov<br>this Internet acc | vs all users o<br>ount without | f this computer to<br>entering a password. |
|          |                             | PPPoE                      | Options)                                            |                                |                                            |
|          |                             | Show                       | PPPoE status i                                      | in menu ba                     | r                                          |
| () c     | lick the lock to prevent fu | rther chan                 | ges.                                                | Rever                          | t Apply Now                                |

8. At this point, the connection configuration is completed. When you open any internet application software, e.g. a web browser, the internet connectivity will be activated automatically.

**NOTE:** To check the internet connectivity, follow the steps below.

9. Click the <---> icon at the top right of screen, and select the Ethernet Adapter you choose in step 5.

In addition, click <---> again and choose [Open Internet Connect]

| 🐟 🔲 📢 🖪 (0:16) 🕤         | ) ] |
|--------------------------|-----|
| PPPoE: Idle              |     |
| Connect                  |     |
| ✓ Ethernet Adaptor (enx) |     |
| Open Internet Connect    |     |
|                          |     |

10. Click on drop down menu of [Configuration], and select [Ethernet Adaptor (en X)]. The configuration of [Ethernet Adaptor (en X)] will be displayed, click the [Connect] button.

| 00                   | Ethernet Adaptor (enx)       |             |
|----------------------|------------------------------|-------------|
| Configuration        | Ethernet Adaptor (enx)       | :           |
| Service Provider     |                              |             |
| Name                 | xxxxxxxx                     |             |
| Password             |                              |             |
|                      | Show PPPoE status in         | menu bar    |
| These settings can b | e changed in Network Prefere | nces. Edit) |
| Status: Idle         |                              | ( Connect ) |

- **NOTE:** In case of version 10.4, dialog layout is different and you can find the adapter by expanding icon array, clicking ">>", at the top of the dialog.
- 11. When the box [Show PPPoE status in menu bar] is checked, PPPoE Status [Connected] will be displayed after having finished connection. However, Ethernet Adaptor display will little differ by OS Version.

| 00                      | Ethernet Adapto   | r (en <b>X)</b>  |            |
|-------------------------|-------------------|------------------|------------|
| Configuration:          | Ethernet Adapt    | or (en <b>X)</b> | •          |
| Service Provider:       |                   |                  |            |
| Name:                   | ****              |                  |            |
| Password:               |                   |                  |            |
|                         | Show PPPoE s      | status in menu   | bar        |
| These settings can be   | changed in Networ | rk Preferences.  | Edit)      |
| Status: Connected to 19 | 2.168.100.1       |                  |            |
| Send:                   |                   |                  |            |
| Receive:                |                   |                  |            |
| Connect Time: 00:00:29  |                   |                  |            |
| IP Address: 192.168     | .100.2            | C                | Disconnect |

# Chapter 3 Utility Software

This chapter describes the features and usage of the Utility Software for iBurst Modem.

# Using Utility Software

# Using Utility Software for Windows

To open the utility dialog.

To open the utility dialog, click the icon on the computer's task tray; or click [Start] -> [Programs] -> [iBurst] -> [iBurst\_Modem UTL]. When the dialog opens, the [Link Info] pane will be displayed as shown below.

| iB iBurst_Modem UTL                | × |
|------------------------------------|---|
| Link Info Setup About              |   |
| UTID 00000000000000                |   |
| Status<br>Link Status : No Connect |   |
| Link Speed Down : 0 kbps Up:0 kbps |   |
| Frame Error Rate : 0.00 %          |   |
| Signal Strength Excellent(100%)    |   |
|                                    |   |
| Current Data Rate (kbps)           |   |
| Download Upload                    |   |
| 0 0                                |   |
| Total Byte Received 0              |   |
| Total Byte Sent 0                  |   |
| OK Cancel Help                     |   |

2. To close the utility dialog window, click the [OK] button or the [Cancel] button or the 'X' button at upper-right corner of the dialog window.

#### Link Info Pane

[Link Info] pane indicates several communication status about iBurst Modem.

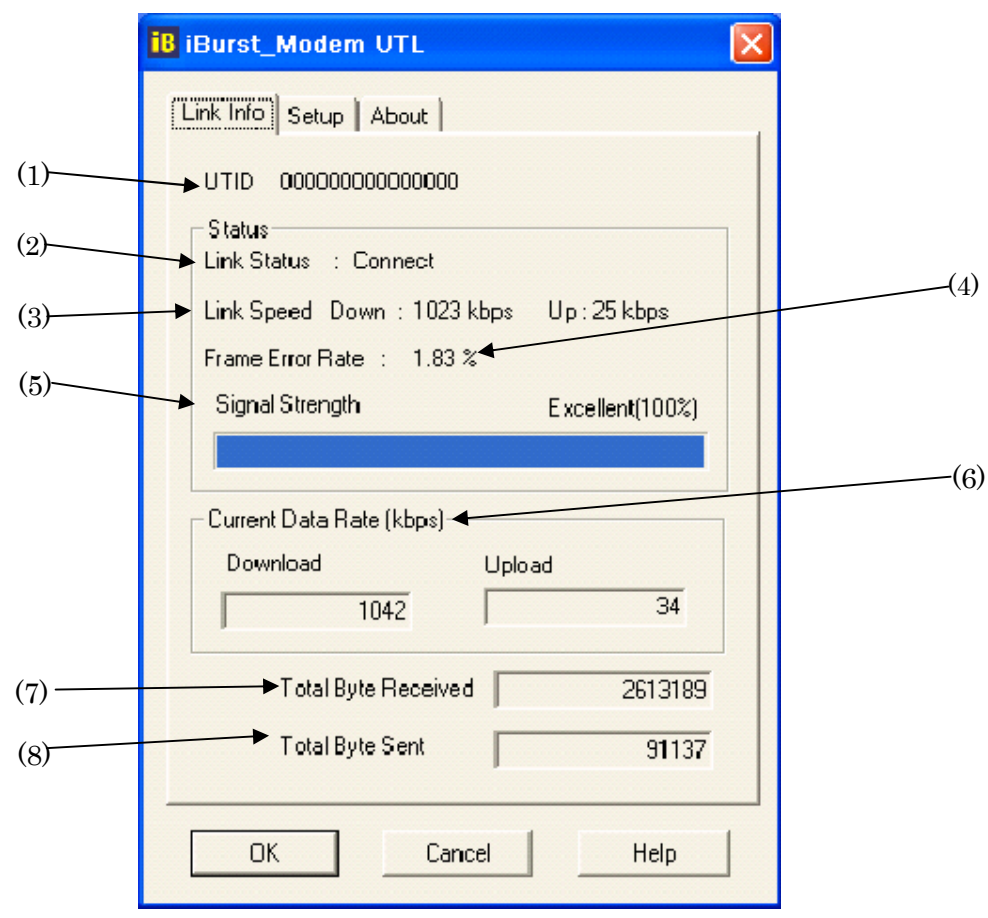

The following descriptions are about each item on the pane.

#### (1) **UTID**

UTID is an identifier assigned to the iBurst Modem. This will be used for maintenance support.

#### (2) Link Status

This indicates current link status between the iBurst Modem and the access point.

**Connect :** The link is connected.

**No Connect**: The iBurst Modem is connected with your PC but the link is not connected.

**No iBurst Modem :** There is no iBurst Modem connected with your PC.

#### (3) Link Speed

This indicates current bandwidth allocated automatically between the iBurst Modem and a radio base station.

#### (4) Frame Error Rate

This indicates current Frame Error Rate on the downlink air.

### (5) Signal Strength

This indicates current signal strength of the received radio signal. The signal bar indicates the level visually in percentage and the status words are categorized according to the percent level as follows.

No Signal: 0%

| Poor :      | In the range of 1 to $24\%$    |
|-------------|--------------------------------|
| Fair :      | In the range of $25$ to $49\%$ |
| Good :      | In the range of $50$ to $74\%$ |
| Excellent : | In the range of 75 to 100%     |

#### (6) Current Data Rate

This indicates current throughputs on both directions.

#### (7) Total Byte Received

Total Byte Received indicates the total number of bytes received from the access point since the communication link is established.

#### (8) Total Byte Sent

Total Byte Sent indicates the total number of bytes transmitted to the access point since the communication link is established.

# Setup Pane

[Setup] pane can be displayed in the main dialog window by clicking the [Setup] tab. This pane controls enabling/disabling to show each indicator on the [Link Info] pane.

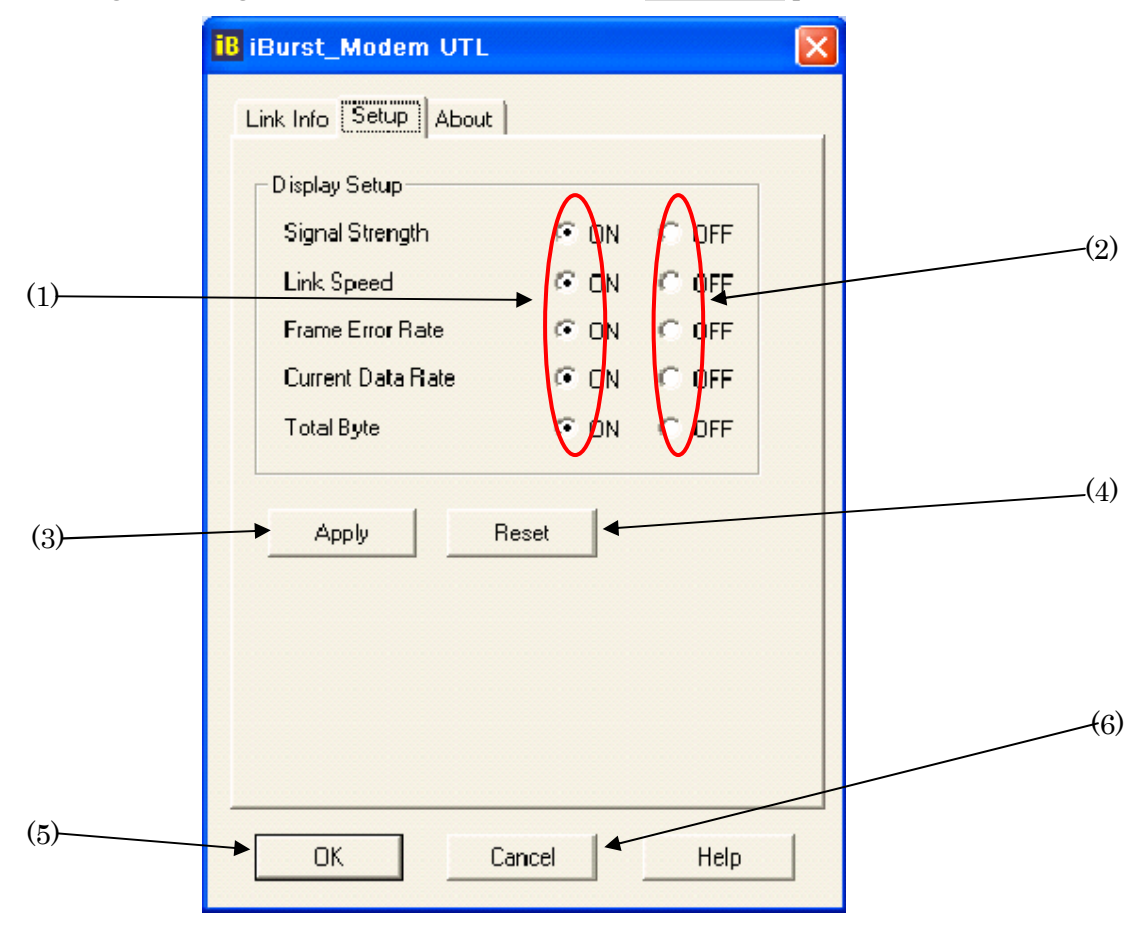

The following descriptions are about each item on the pane.

- Selecting [ON] enables the corresponding indicator on the Link Info pane. All are [ON] as the default.
- (2) Selecting [OFF] disables the corresponding indicator on the Link Info pane.
- (3) [Apply] button activates every setting above.
- (4) [Reset] button enables and activates all settings above.
- (5) [OK] button activates every setting above and close the dialog.
- (6) [Cancel] button closes the dialog without activation of the settings.

#### About Pane

[About] pane shows the version information about software, hardware and copyrights.

| 18 iBurst_Modem UTL                                                                                                    |                |
|----------------------------------------------------------------------------------------------------|----------------|
| Link Info Setup About                                                                                                    |                |
| Utility Version : 2.00<br>Date : 3/29/2006<br>Software Version : 1106C012<br>Date : 9/8/2004<br>Hardware Version : 0.3<br>Date : 5/26/2004 | (1<br>(2<br>(3 |
| Copyright (C) Kyocera Corp. 2005                                                                                                    |                |

The following descriptions are about each item on the pane.

- (1) This shows the version number and the build date of this Utility Software.
- (2) This shows the firmware version and the build date of the iBurst Modem.
- (3) This shows the hardware version and the manufactured date of the iBurst Modem.

#### Icon Display in task tray

When the Utility Software for iBurst Modem is running, an icon of the Utility Software will be displayed in the task tray of the computer monitor according to communication status of the iBurst Modem.

The table below shows icons with status descriptions.

| Icon | Status of iBurst Modem                                  |
|------|---------------------------------------------------------|
| 8    | iBurst Modem is not connected with your PC.             |
| iB   | There is no transmission nor reception on iBurst Modem. |
| B    | iBurst Modem is transmitting data.                      |
| iB   | iBurst Modem is receiving data.                         |
| iB   | iBurst Modem is both transmitting and receiving data.   |

Pointing on the iBurst icon on the task tray, a baloon indicates Link Status, Total Byte Received, Total Byte Sent and Signal Strength as shown below, but depending on the settings on the [Setup] pane.

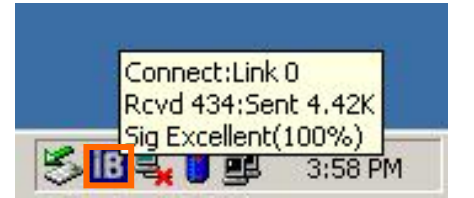

# Using Utility Software for Mac OS X

To open the utility dialog.

1. Click the iBurst\_Modem UTL icon on the Dock.

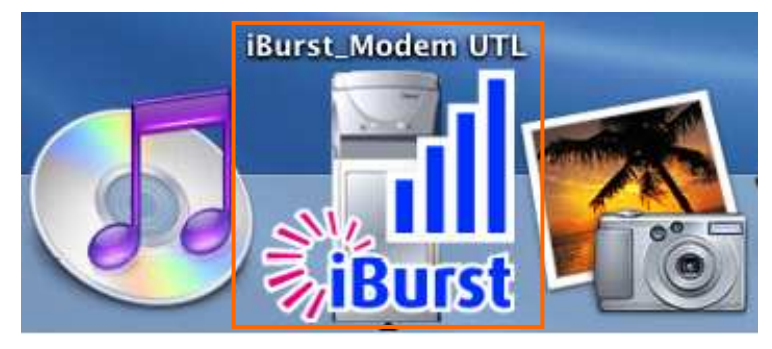

2. "Link Info" pane of iBurst\_Modem UTL dialog appears as shown below.

# Link Info Pane

[Link Info] pane indicates several communication statuses about iBurst Modem.

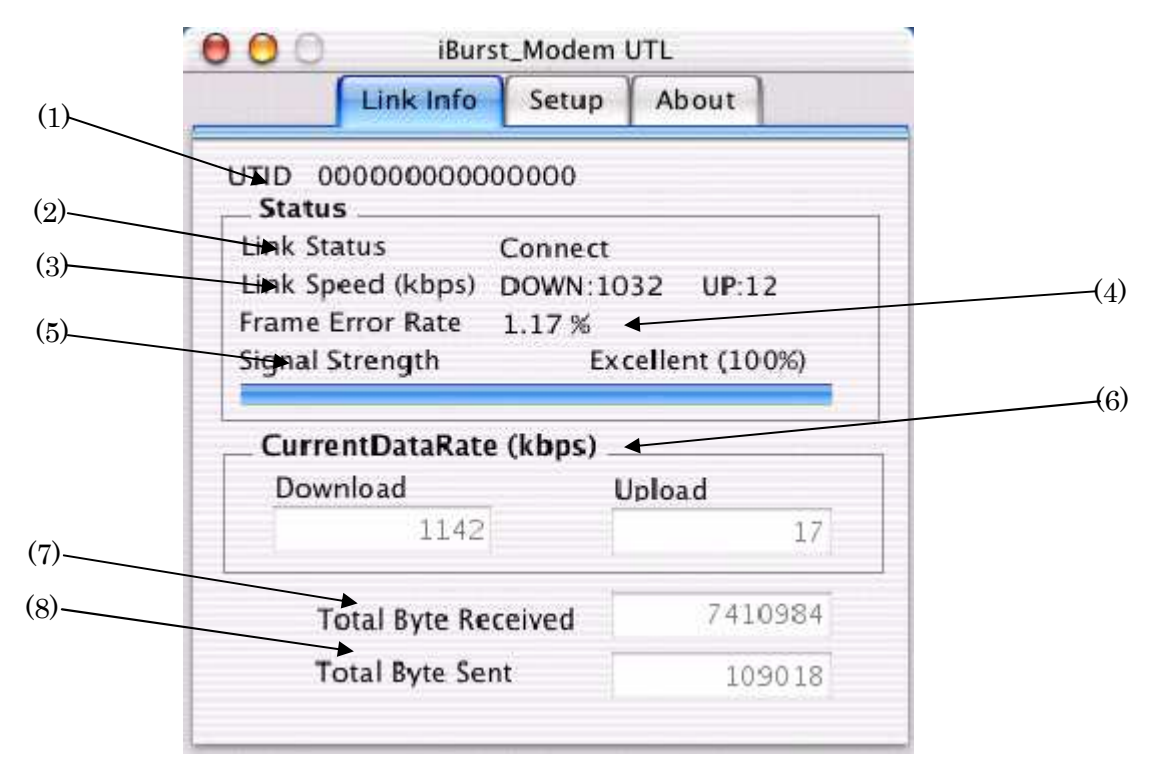

The descriptions in next page are about each item on the pane.

#### (1) **UTID**

UTID is an identifier assigned to the iBurst Modem. This will be used for maintenance support.

#### (2) Link Status

This indicates current link status between the iBurst Modem and the access point.

**Connect :** The link is connected.

**No Connect**: The iBurst Modem is connected with your PC but the link is not connected.

**No iBurst\_Modem :** There is no iBurst Modem connected with your PC.

#### (3) Link Speed

This indicates current bandwidth allocated automatically between the iBurst Modem and a radio base station.

#### (4) Frame Error Rate

This indicates current Frame Error Rate on the downlink air.

#### (5) Signal Strength

This indicates current signal strength of the received radio signal. The signal bar indicates the level visually in percentage and the status words are categorized according to the percent level as follows.

| No Signal : | 0%                             |
|-------------|--------------------------------|
| Poor:       | In the range of 1 to $24\%$    |
| Fair :      | In the range of $25$ to $49\%$ |
| Good :      | In the range of 50 to $74\%$   |
| Excellent : | In the range of 75 to 100%     |

#### (6) Current Data Rate

This indicates current throughputs on both directions.

#### (7) Total Byte Received

Total Byte Received indicates the total number of bytes received from the access point since the communication link is established.

#### (8) Total Byte Sent

Total Byte Sent indicates the total number of bytes transmitted to the access point since the communication link is established.

# Setup Pane

[Setup] pane can be displayed in the main dialog window by clicking the [Setup] tab. This pane controls enabling/disabling to show each indicator on the [Link Info] pane.

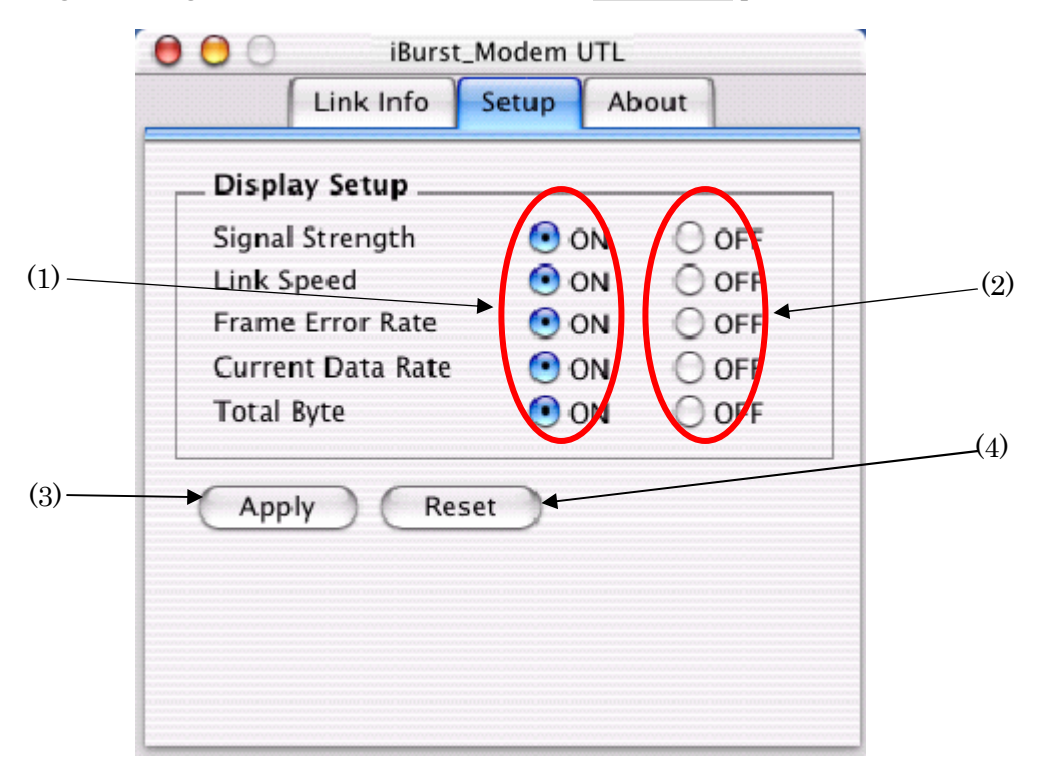

The following descriptions are about each item on the pane.

- Selecting [ON] enables the corresponding indicator on the Link Info pane. All are [ON] as the default.
- (2) Selecting [OFF] disables the corresponding indicator on the Link Info pane.
- (3) [Apply] button activates every setting above.
- (4) [Reset] button enables and activates all settings above.

#### About Pane

[About] pane shows the version information about software, hardware and copyrights.

| 🖯 🔘 📄 🛛 iBurst_          | Modem UTL              |   |
|--------------------------|------------------------|---|
| Link Info                | Setup About            |   |
|                          | Burst                  |   |
| Utillity Version<br>Date | : 3.10<br>: 3/13/06    |   |
| Software Version<br>Date | : A202C0C5<br>: 3/7/06 | / |
| Hardware Version<br>Date | 1.0<br>3/24/06         |   |
| Copyright(C) Kyocer      | ra Corp. 2005          |   |

The following descriptions are about each item on the pane.

- (1) This shows the version number and the build date of this Utility Software.
- (2) This shows the firmware version and the build date of the iBurst Modem.
- (3) This shows the hardware version and the manufactured date of the iBurst Modem.

#### Menu Bar

It will be displayed while the iBurst Modem utility is active.

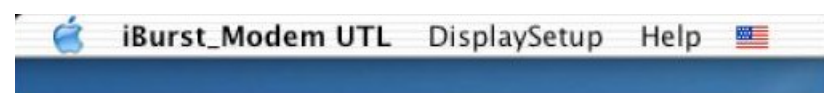

#### (1) iBurst\_Modem UTL menu

The menu is used to quit the iBurst Modem utility or to perform other operations.

| Ó. | iBurst_Modem UTL                             | DisplaySetup  | Help |  |
|----|----------------------------------------------|---------------|------|--|
|    | Preferences                                  |               |      |  |
|    | Services                                     | •             |      |  |
|    | Hide iBurst_Modem<br>Hide Others<br>Show All | UTL ೫H<br>℃೫H |      |  |
|    | Quit iBurst_Modem                            | UTL #Q        |      |  |

#### (2) DisplaySetup menu

The menu is used to control enabling/disabling to show each indication on the [Link Info] pane. The function is the same as the [Setup] pane of the dialog.

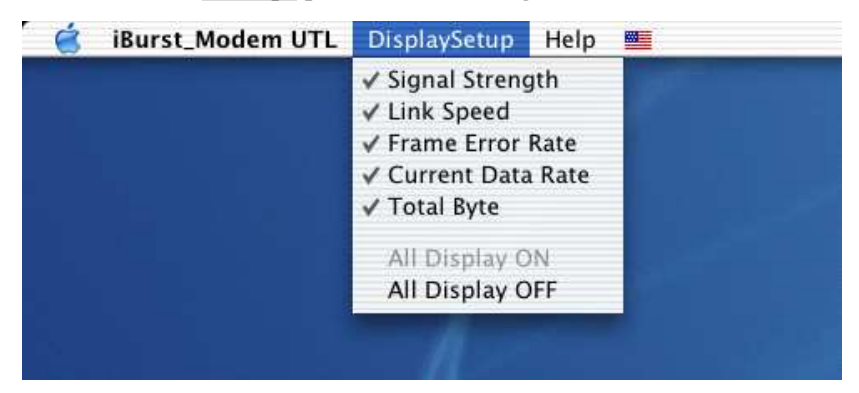

#### (3) Help menu

The [Help] window will appear when help menu is selected.

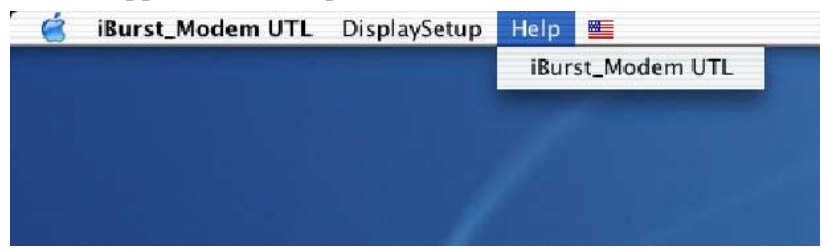

#### Icon Display on the Dock

When the Utility Software for iBurst Modem is running, an icon of the Utility Software will be displayed in the task tray of the computer monitor according to communication status of the iBurst Modem.

The table below shows icons with status descriptions.

| Icon      | Activities on iBurst Modem                                         |
|-----------|--------------------------------------------------------------------|
| <b>iB</b> | iBurst Modem is not plugged into the PC Card slot.                 |
| iBurst    | iBurst Modem is plugged ,and Signal Strength is <i>No Signal</i> . |
| iBurst    | iBurst Modem is plugged ,and Signal Strength is <i>Poor</i> .      |
| iBurst    | iBurst Modem is plugged ,and Signal Strength is <i>Fair</i> .      |
| iBurst    | iBurst Modem is plugged ,and Signal Strength is <i>Good</i> .      |
| iBurst    | iBurst Modem is plugged ,and Signal Strength is <i>Excellent</i> . |

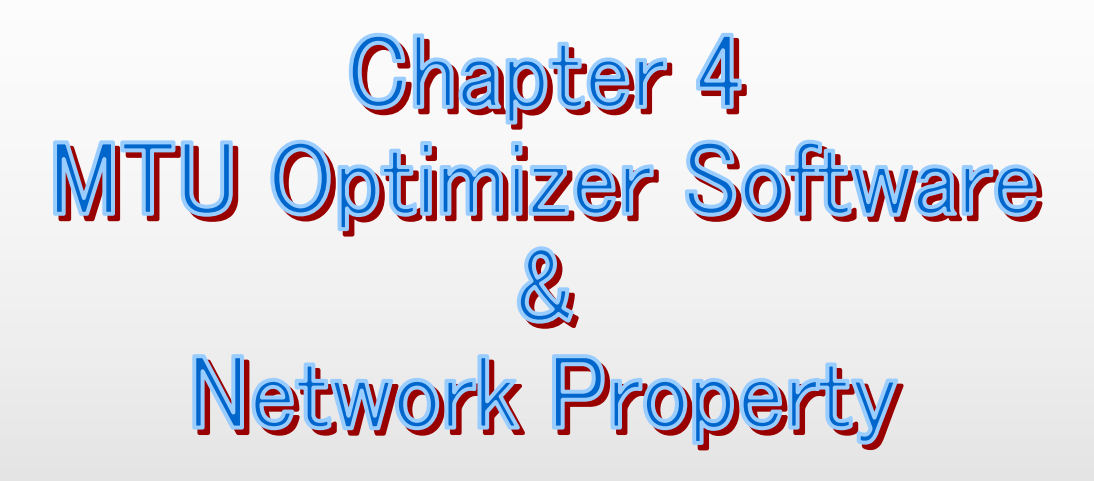

This chapter describes the features and usage of the MTU Optimizer Software for iBurst Modem.

# MTU Optimizer Software & Network Property

MTU optimizer software measures the optimized packet size between your PC and a HOST. It is recommended to tune MTU size in order to avoid any throughput problem. This function is a part of Kyocera PPPoE dialer and it is available on Windows 98SE, ME and 2000.

- **NOTE:** You need to make a Internet connection through the iBurst Modem prior to start this procedure.
- 1. While your PC is being connected to the Internet through the iBurst Modem, double click the iBurst connection utility icon.

| NI   |
|------|
| ₹,i₿ |

2. When the dialog will appear, click the [MTU Setting] button.

| 👬 iBurst_Modem Connect UTL                     |                                |  |
|------------------------------------------------|--------------------------------|--|
| iBurst is<br>now connected<br>to the Internet. | <b>Burst</b>                   |  |
| MTU Setting                                    | Auto configuration.            |  |
| Property                                       | Checking the dial-up property. |  |
| Disconnect                                     | Disconnect from the Internet.  |  |
| Cancel                                         | To close this dialog.          |  |

NOTE: 'Property' to open properties of the dial-up connection for iBurst Modem.
'Disconnect' to disconnect from the Internet.
'Cancel' to close the dialog.

3. The [MTU Setting] dialog is as follows.

| мти                | 1400 -   | ~11 | 1     |
|--------------------|----------|-----|-------|
|                    | 1400     | =1  | iBurs |
| мss Г              | 1360     |     |       |
| Auto Confi<br>HOST | guration |     |       |
| 1000               |          |     | Start |

- 4. There are 2 methods to decide MTU size, i.e. manually or automatically.
- 5. If you want to change MTU size manually, type a value in the MTU field and click the [Update] button. Your PC may request to restart it.
- 6. If you want to optimize MTU size automatically,
  - A) type a target URL or an IP address of the HOST, which will be notified by the network operator, and click the [Start] button.
  - B) The optimizer starts measuring and every value will be varied automatically.

| мти            | 1401-3          |
|----------------|-----------------|
| MRU            | 1401 7/IBUI     |
| мss 「          | 1361            |
| Auto Config    | uration         |
|                |                 |
| ност 🦵         | XXX.XXX.XXX.XXX |
| HOST<br>STATUS |                 |

NOTE: 'Cancel' to stop measuring.

C) The optimizer will finish automatically with a result of the optimized MTU size in the MTU field.

| MTU 1400          | a S     | 11_      |
|-------------------|---------|----------|
| MRU 14            | 00 7/   | iBurs    |
| MSS 13            | 60      |          |
| Auto Configuratio | n       |          |
| ноят              | XXX.XXX | .xxx.xxx |
|                   | asured  | Start    |

D) Click the [Update] button to memorize into your PC. Your PC may request to restart it.

| - Setting Valu<br>MTU | ie<br>1400 - S | 1.      |
|-----------------------|----------------|---------|
| MRU                   | 1400           | IBULST  |
| MSS 🔽                 | 1360           |         |
| Auto Config           | uration        |         |
| HOST                  | XXX.XXX.       | XXX.XXX |
| STATUS                | Veasured       | Start   |
| Class                 |                | Monitor |

**NOTE:** 'Monitor' to revoke the result and show the current memorized MTU size.

- 7. Click [Close] to close the dialog.
- 8. If you updated, you need to restart your PC to take effect.

# Chapter 5 Uninstallation

This chapter describes how to uninstall iBurst software.

# iBusrt Software Uninstallation

# Uninstallation for Windows XP/2000

**NOTE:** All screen copies in this section are examples on Windows XP.

- 1. Close all programs that are currently running.
- 2. Remove the iBurst Modem from the computer.
- 3. Click the [Start] button, followed by selecting [Control Panel] to open Control Panel, and then double click [Add or Remove Programs].

| 👂 Control Panel                                           |                                  |
|-----------------------------------------------------------|----------------------------------|
| <u>Eile E</u> dit <u>V</u> iew F <u>a</u> vorites         | Iools Help                       |
| 🕝 Back 🔹 🕥 🕘 Ď                                            | 🔎 Search 🜔 Folders 🛄 🗸           |
| Address 🕞 Control Panel                                   |                                  |
| Control Panel                                             | Pick a category                  |
| Switch to Classic View                                    |                                  |
| See Also                                                  | Appearance and Themes Printers a |
| <ul><li>Windows Update</li><li>Help and Support</li></ul> | Network and Internet Connections |
|                                                           | Add or Remove Programs           |

4. Select [iBurst Modem] software, and click the [Remove] button.

| Add or Re                    | move Programs                                            |                       |               |               |   |
|------------------------------|----------------------------------------------------------|-----------------------|---------------|---------------|---|
|                              | Currently installed programs:                            | Show up <u>d</u> ates | Sort by: Name |               | × |
| C <u>h</u> ange or<br>Remove | Adobe Acrobat 5.0                                        | 1000 C                | Size          | 25.91MB       | - |
| Programs                     | SSETSCAN JGD[JWJFJ*Jg                                    |                       | Size          | 4.36MB        |   |
| Ch.                          | 🛃 DVgate                                                 |                       | Size          | 1.01MB        |   |
| New                          | ₿ 疖凡尿f℃E©′£è'àVer3系%₀fCfAf"fg                            |                       | Size          | 10.64MB       |   |
| rograms                      | B HotKey Utility                                         |                       | Size          | 0.53MB        |   |
| -                            | iB iBurst Modem                                          |                       | Size          | 0.68MB        |   |
|                              | Click here for support information,                      |                       | Used          | <u>rarely</u> |   |
| Vindows                      |                                                          |                       | Last Used On  | 4/28/2006     |   |
| mponents                     | To remove this program from your computer, click Remove. |                       |               | Remove        |   |
|                              | 間 Intel(R) Extreme Graphics Driver                       |                       |               |               | - |
| t Program                    | 📳 Intel(R) PRO Network Adapters and Drivers              |                       |               |               |   |
| cess and                     | LiveReg (Symantec Corporation)                           |                       | Size          | 1.99MB        |   |
| , or dates                   | 👻 LiveUpdate 1.80 (Symantec Corporation)                 |                       | Size          | 4.78MB        |   |
|                              | Memory Stick Formatter                                   |                       | Size          | 0.23MB        |   |
|                              | 間 Microsoft GB18030 Support Package                      |                       | Size          | 12.13MB       |   |
|                              | 闘 Music Visualizer Library 1.4.00                        |                       | Size          | 0.80MB        |   |
|                              | Ketwork Smart Capture                                    |                       | Size          | 22.46MB       |   |
|                              | 🛃 OpenMG Limited Patch 3.2-03-02-21-08                   |                       |               |               | - |

5. Click the [OK] button after appearing dialog window as shown below.

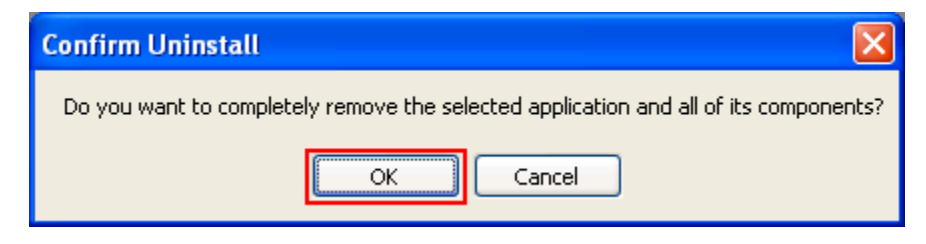

6. The following dialog window will appear, and uninstallation of software begins.

| Burst Setup is performing the requested operations. |  |
|-----------------------------------------------------|--|
|                                                     |  |
| 1                                                   |  |
|                                                     |  |
|                                                     |  |
|                                                     |  |
|                                                     |  |
|                                                     |  |

7. Click the [Finish] button after appearing dialog window as shown below.

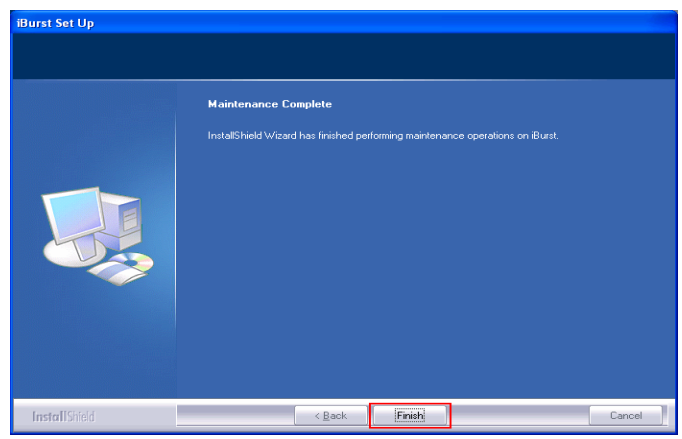

# Uninstallation for Windows Me/98SE

- 1. Close all programs that are currently running.
- 2. Remove the iBurst Modem from the computer.
- 3. Click the [Start] -> [Settings] -> [Control Panel] to open Control Panel as shown below, and then double click [Add/Remove Programs].

| 🐼 Control Panel                                                                 |                              |                     |                        |                      |                   | - II X |
|---------------------------------------------------------------------------------|------------------------------|---------------------|------------------------|----------------------|-------------------|--------|
| ∫ <u>F</u> ile <u>E</u> dit <u>V</u> iew F <u>a</u> vorites <u>T</u> i          | ools <u>H</u> elp            |                     |                        |                      |                   | 1      |
| 📙 🖶 Back 🔹 🤿 🔹 🗎 📿 Searc                                                        | sh 🔁 Folders (               | 3 History           | na na × ∝              | n III+               |                   | _      |
| Address 🐼 Control Panel                                                         |                              |                     |                        |                      |                   | ∙ ∂Go  |
| Control Panel                                                                   | Accessibility<br>Options     | Add New<br>Hardware | Add/Remove<br>Programs | Automatic<br>Updates | Date/Time         | *      |
| Add/Remove Programs<br>Installs and removes programs and<br>Windows components. | Dial-Up<br>Networking        | Display             | Folder Options         | Fonts                | Gaming<br>Options |        |
| Windows Update<br>Technical Support                                             | Internet<br>Options          | Keyboard            | <b>Modems</b>          | Mouse                | Network           |        |
|                                                                                 | ODBC Data<br>Sources (32bit) | Passwords           | PC Card<br>(PCMCIA)    | V<br>Power Options   | Printers          |        |
| Installs and removes programs and Wind                                          |                              |                     | <u></u>                |                      |                   | _      |

4. Select [iBurst Modem] software, and click the [Add/Remove] button.

| Add/Remove Programs Properties                                                                                                    |
|----------------------------------------------------------------------------------------------------|
| Install/Uninstall   Windows Setup   Startup Disk                                                                                                    |
| To install a new program from a floppy disk or CD-ROM drive, click Install.                                                                                                    |
| Install                                                                                                    |
| Ihe following software can be automatically removed by<br>Windows. To remove a program or to modify its installed<br>components, select it from the list and click<br>Add/Remove. |
| +Lhaca<br>Ethereal 0.9.12<br>FFFTP<br>iBTalk                                                                                                    |
| Burst Modem<br>Intel(F) PRO Ethernet Adapter and Software<br>LiveUpdate 1.6 (Symantec Corporation)<br>Norton AntiVirus Corporate Edition<br>pcVtalk                               |
| Add/ <u>R</u> emove                                                                                                    |
| OK Cancel Apply                                                                                                    |

5. Click the [OK] button when appearing the message as shown below.

| Confirm Uninsta  | 11                           |                              | ×             |
|------------------|------------------------------|------------------------------|---------------|
| Do you want to o | completely remove the select | ed application and all of it | s components? |
|                  | ·                            | 12                           |               |

6. The following dialog window will appear, and uninstallation of software begins.

| Setup Status |                                                    |    |
|--------------|----------------------------------------------------|----|
|              | Burst Setup is performing the requested operations |    |
|              |                                                    |    |
|              |                                                    | ÷. |
|              |                                                    |    |
|              |                                                    |    |
|              |                                                    |    |

7. Click the [Finish] button after appearing dialog window as shown below.

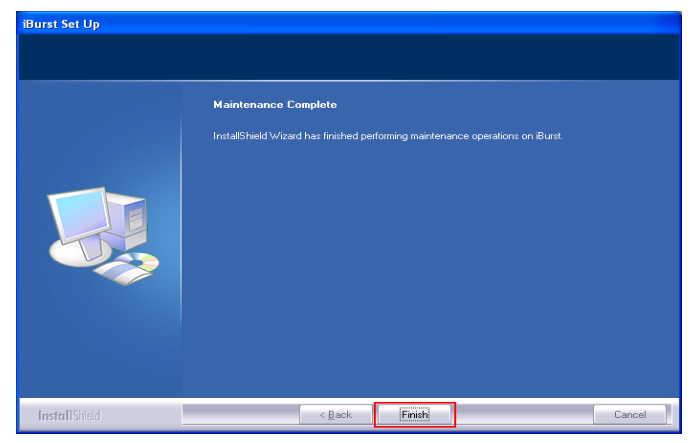

**NOTE:** In case that the uninstaller shows a selection of restarting your PC, it is recommended to restart it.

8. Click the [Start] -> [Settings] -> [Control Panel] to open Control Panel as shown below, and then double click [System].

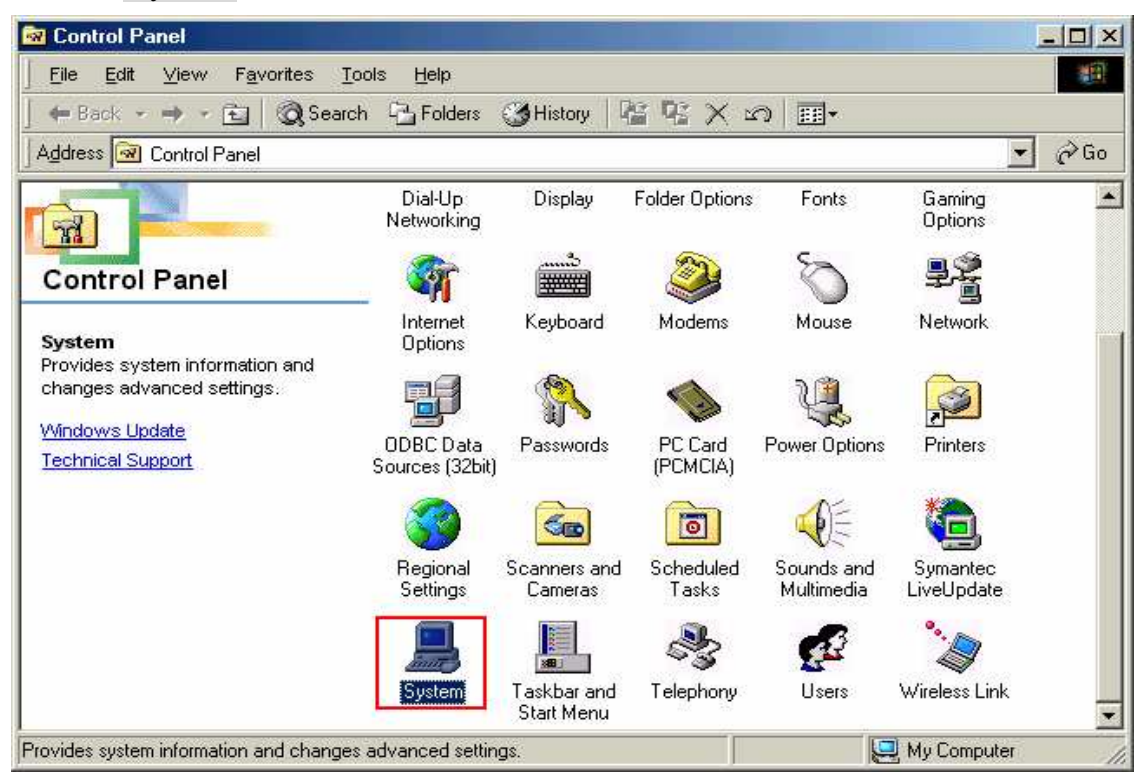

9. Select [iBurst Virtual MODEM] on [Device Manager] tab, then click the [Remove] button.

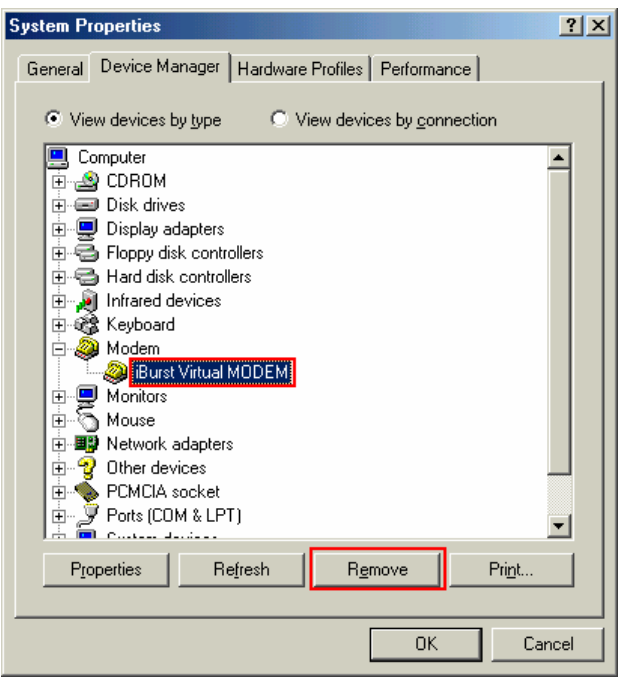

10. Click the [OK] button.

| Confirm I    | Device Remov               | val                 | <u>? ×</u>           |
|--------------|----------------------------|---------------------|----------------------|
| 3            | iBurst Virtual M           | IODEM               |                      |
| Warning      | : You are about I          | to remove this devi | ce from your system. |
| • Rem        | iove from <u>a</u> ll conf | figurations.        |                      |
| C Rem        | iove from <u>s</u> pecific | c configuration.    |                      |
| <u>C</u> onf | iguration:                 |                     |                      |
| Und          | locked                     |                     | ~                    |
|              |                            |                     |                      |
|              |                            |                     |                      |
|              |                            |                     |                      |

- **NOTE:** In case Windows 98SE, no selection is on the dialog.
- 11. Select [iBurst Virtual COM Port(COMx)] on [Device Manager] tab, then click the [Remove] button.
  - **NOTE:** The 'X' in "COM x" above is a COM port number assigned automatically. "COM3" in the picture below is an example.

| System Properties                                                                                                    |  |  |  |  |  |
|----------------------------------------------------------------------------------------------------|--|--|--|--|--|
| General Device Manager Hardware Profiles Performance                                                                                                    |  |  |  |  |  |
| • View devices by type • View devices by connection                                                                                                    |  |  |  |  |  |
| 🕀 🖳 Display adapters                                                                                                    |  |  |  |  |  |
| E G Floppy disk controllers                                                                                                    |  |  |  |  |  |
| E G Hard disk controllers                                                                                                    |  |  |  |  |  |
| Here Manager And Andrews                                                                                                    |  |  |  |  |  |
|                                                                                                    |  |  |  |  |  |
|                                                                                                    |  |  |  |  |  |
| House     House     House |  |  |  |  |  |
| E 🖓 Other devices                                                                                                    |  |  |  |  |  |
| E                                                                                                    |  |  |  |  |  |
| 🖶 🖉 Ports (COM & LPT)                                                                                                    |  |  |  |  |  |
| Communications Port (COM1)                                                                                                    |  |  |  |  |  |
| ECP Printer Port (LPT1)                                                                                                    |  |  |  |  |  |
| Burst Virtual COM Port (COM3)                                                                                                    |  |  |  |  |  |
| Virtual Infrared CUM Port                                                                                                    |  |  |  |  |  |
| Virtual Infrared LPT Port                                                                                                    |  |  |  |  |  |
|                                                                                                    |  |  |  |  |  |
| Properties Refresh Remove Print                                                                                                    |  |  |  |  |  |
|                                                                                                    |  |  |  |  |  |
| Close Cancel                                                                                                    |  |  |  |  |  |

# 12. Click the [OK] button.

**NOTE:** "COM3" in the picture below is an example.

| Confirm | Device Remova              |                          | <u>?×</u>       |
|---------|----------------------------|--------------------------|-----------------|
| Į       | iBurst Virtual CO          | IM Port (COM3)           |                 |
| Warnin  | g: You are about to        | o remove this device fro | om your system. |
|         |                            |                          |                 |
| • Rer   | nove from all config       | gurations                |                 |
| C Rer   | nove from <u>s</u> pecific | configuration.           |                 |
| Con     | figuration:                |                          |                 |
| Un      | docked                     |                          | <b>X</b>        |
|         |                            |                          |                 |
|         |                            |                          |                 |
|         |                            |                          |                 |
|         |                            |                          |                 |

**NOTE:** In case Windows 98SE, no selection is on the dialog.

13. Click the [Close] button.

| System Properties                                                                                       | ? × |
|----------------------------------------------------------------------------------------------------|-----|
| General Device Manager Hardware Profiles Performance                                                    |     |
| View devices by type     View devices by connection                                                     | _   |
| CDROM     Disk drives     Display adapters     Elopou disk controllere                                  |     |
| Hard disk controllers     Hard disk controllers     Hard disk controllers     Hard devices     Keuboard |     |
| Harana Keyboard<br>Harana Monitors<br>Harana Mouse                                                      |     |
| PCMCIA socket                                                                                           |     |
| <ul> <li></li></ul>                                                                                     |     |
| Properties Refresh Remove Print                                                                         |     |
| Close Cano                                                                                              | el  |

14. Click the [Start] -> [Settings] -> [Control Panel] to open Control Panel as shown below, and then double click [Network].

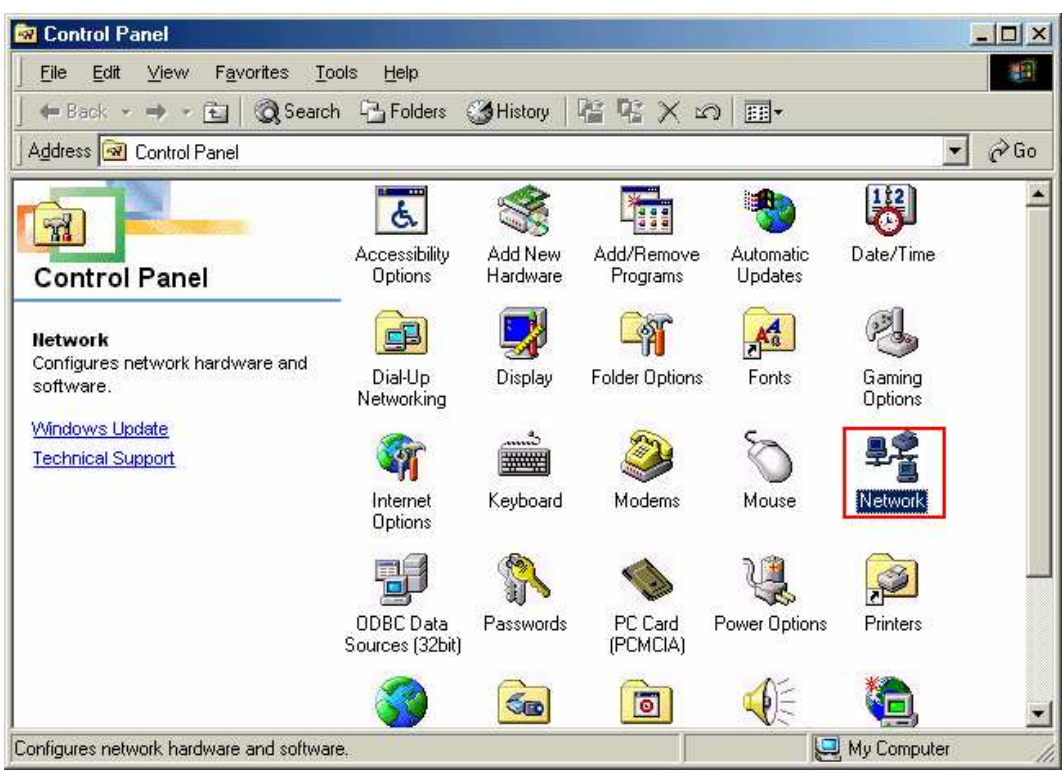

15. Select [NDIS(PPPoE)Usermode I/O Protocol -> xxxxx] on [Configuration] tab, then click the [Remove] button.(Repeat the above steps if the other [NDIS(PPPoE)Usermode I/O Protocol] components are installed.)

| Network                                                                                                    |  |  |  |  |  |
|----------------------------------------------------------------------------------------------------|--|--|--|--|--|
| Configuration Identification Access Control                                                                          |  |  |  |  |  |
|                                                                                                    |  |  |  |  |  |
| The following <u>n</u> etwork components are installed:                                                              |  |  |  |  |  |
| SMC IrCC (Infrared Communications Controller)                                                                        |  |  |  |  |  |
| FIDA Protocol -> SMC IntC [Infrared Communications Conting                                                           |  |  |  |  |  |
| NDIS(PPPoE) Usermode I/U Protocol -> <notning>     NDIS(PPPoE) Usermode I/U Protocol -&gt; Cial Us Adapter</notning> |  |  |  |  |  |
| NDIS(PPPoE) Usermode I/O Protocol -> Intel(B) PBD/10(                                                                |  |  |  |  |  |
|                                                                                                    |  |  |  |  |  |
|                                                                                                    |  |  |  |  |  |
| Add Remove Properties                                                                                                |  |  |  |  |  |
| Primary Network Logon:                                                                                               |  |  |  |  |  |
| Client for Microsoft Networks                                                                                        |  |  |  |  |  |
| Eile and Print Sharing                                                                                               |  |  |  |  |  |
| Description<br>A driver to support user-mode I/O on NDIS(PPPoE) devices                                              |  |  |  |  |  |
|                                                                                                    |  |  |  |  |  |
| OK Cancel                                                                                                    |  |  |  |  |  |

16. Click the [OK] button to close Network dialog.

17. The dialog window shown below will appear, click the [Yes] button, and restart your PC.

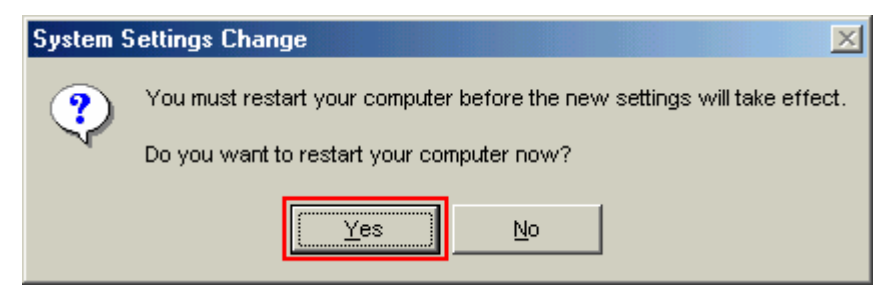

**NOTE:** If the PC doesn't shutdown itself, try to press Alt+Ctrl+Del keys several times.

# Uninstallation for Mac OS X

- 1. Close all programs that are currently running.
- 2. Remove the iBurst Modem from the computer.
- 3. Open the folder [Applications\iBurst Modem\Uninstall], then double click the script file [uninst\_iburst\_modem.command].

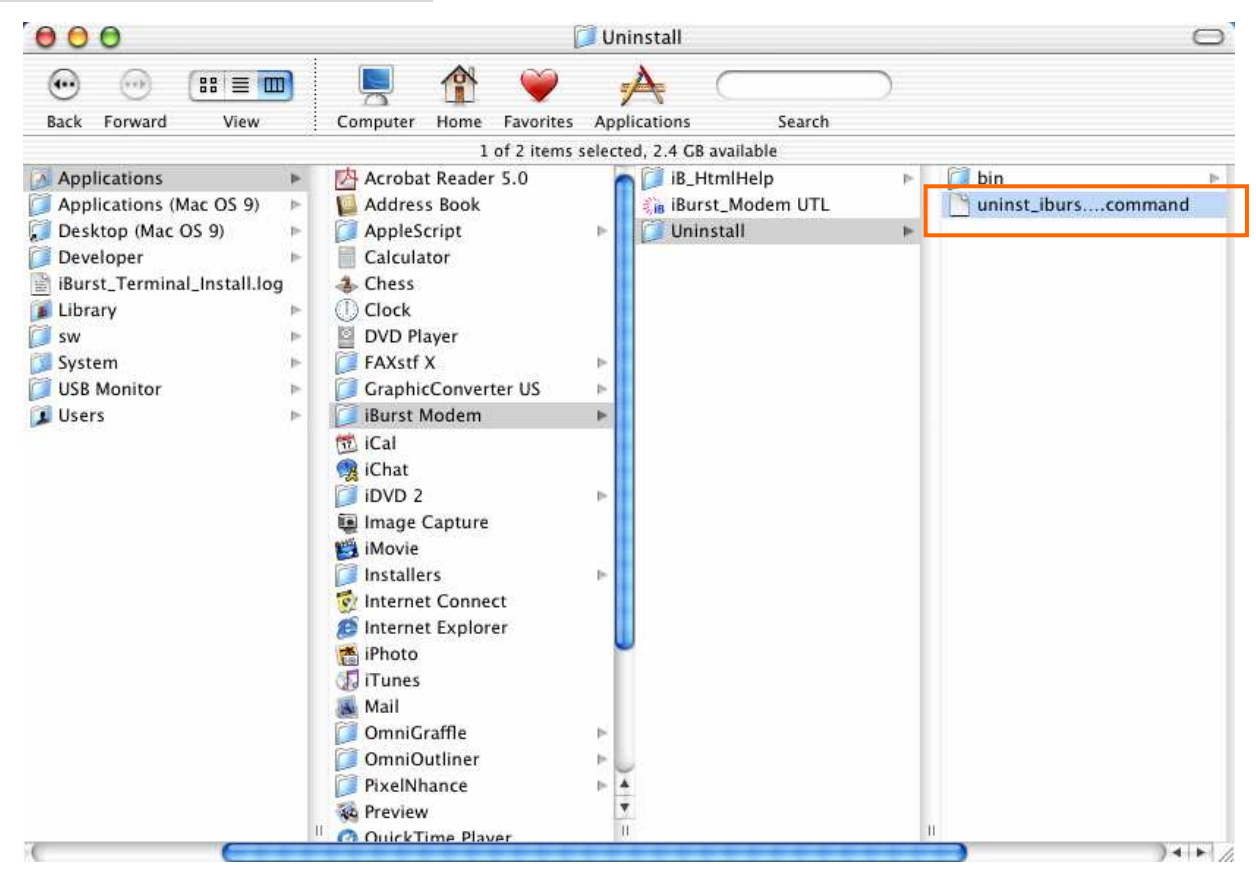

4. The terminal window shown below will appear. Type administrator's [password] and press [Enter] key.

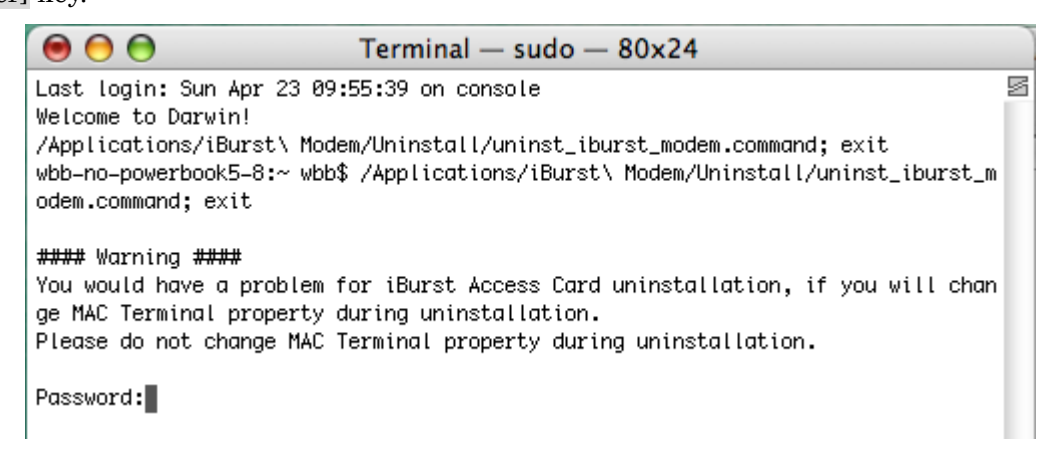

5. Press [y] and [Enter] key to restart your computer.

iBurst Modem software.

| 0 🖯 🖯                                                            | Terminal — sh — 80x24                                                                                                |       |
|------------------------------------------------------------------|----------------------------------------------------------------------------------------------------|-------|
| Last login: Sun Ap<br>Welcome to Darwin!                         | r 23 09:55:39 on console                                                                                             | 2     |
| /Applications/iBurs<br>wbb-no-powerbook5-&<br>odem.command; exit | st\ Modem/Uninstall/uninst_iburst_modem.command; exit<br>8:~ wbb\$ /Applications/iBurst\ Modem/Uninstall/uninst_ibuz | rst_m |
| #### Warning ####                                                |                                                                                                    |       |
| You would have a pr<br>ge MAC Terminal pro                       | roblem for iBurst Access Card uninstallation, if you will operty during uninstallation.                              | chan  |
| Please do not chang                                              | ge MAC Terminal property during uninstallation.                                                                      |       |
| Password:                                                        |                                                                                                    |       |
| ######################################                           | ######################################                                                                               |       |
| TENTION : Don'                                                   | 't change any properties of MAC Terminal while                                                                       |       |
| installation. Oth                                                | herwise you would have a problem on uninstalling of                                                                  |       |

# Chapter 6 Trouble shooting

This chapter describes how to solve the trouble when you use iBurst.

# <u>Windows</u>

Illegal hang-up when install iBurst Modem.

Windows 98SE may need a couple minutes to shutdown itself, or may hang-up in worst case after iBurst Modem device driver installation.

This case is from Windows OS and competition with other devices.

The following gives you the procedure to fix this problem.

1. Open Network property [Start] -> [Settings] -> [Control Panel] -> [System].

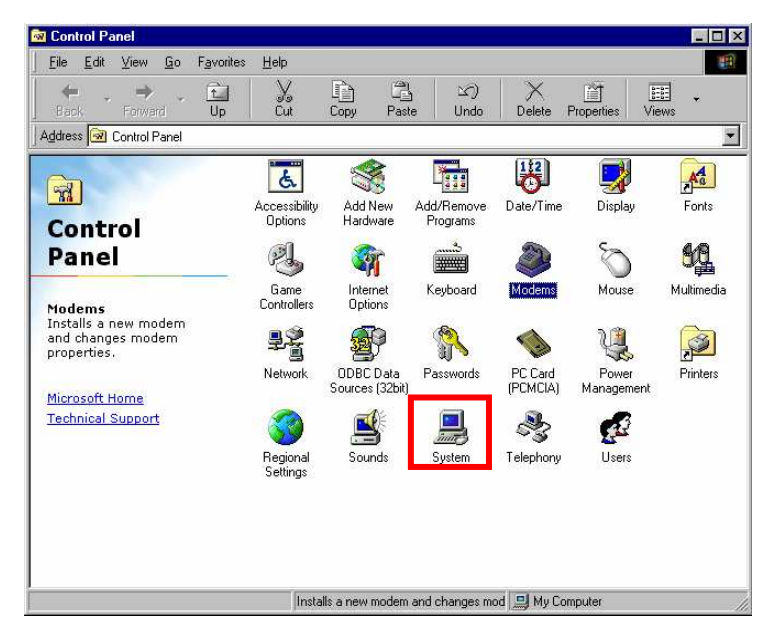

2. Select [Device Manager] tab. Disable sound card device and other which will not effect for Windows performance, i.e. network card and modem.

| Sy | stem Pi                               | roperties            |                |          |          |                        | ? X      |
|----|---------------------------------------|----------------------|----------------|----------|----------|------------------------|----------|
| 6  | General                               | Device Ma            | nager   H      | lardware | Profiles | Performance            | 1        |
|    |                                       |                      |                |          |          |                        |          |
|    | • Vie                                 | ew devices b         | y <u>t</u> ype | O Vi     | ew devid | ces by <u>c</u> onnect | ion      |
|    | ÷.                                    | 🛛 Disk drive         | s              |          |          |                        | <u> </u> |
|    | ÷                                     | 👂 Display ac         | lapters        |          |          |                        |          |
|    | • • • • • • • • • • • • • • • • • • • | 🕽 Floppy dis         | k controlle    | ers      |          |                        |          |
|    |                                       | 👌 Hard disk          | controller     | s        |          |                        |          |
|    | 1                                     | Infrared de          | evices         |          |          |                        |          |
|    |                                       | & Keyboard           |                |          |          |                        |          |
|    |                                       | Modem                |                |          |          |                        |          |
|    |                                       | Monitors             |                |          |          |                        |          |
|    |                                       | ) Mouse<br>Notwork - | dantara        |          |          |                        |          |
|    |                                       | ) Otherdev           | ices           |          |          |                        |          |
|    |                                       |                      |                |          |          |                        |          |
|    |                                       | Ports (CO)           | M & LPT)       |          |          |                        |          |
|    |                                       | Sound vid            | teo and o      | iame con | rollers  |                        |          |
|    |                                       |                      |                |          | XXX A    | udio Driver (WD        | DM'      |
|    | •                                     | System de            | vices          |          |          | ······                 |          |
|    | L Z                                   |                      | с              |          |          |                        | <u> </u> |
|    | Pro                                   | operties             | Refr           | esh      | Re       | move                   | Print    |
|    |                                       |                      |                |          |          |                        |          |
| -  |                                       |                      |                |          |          |                        |          |
|    |                                       |                      |                |          |          | UK                     | Cancel   |

3. On the [General] tab, check the box labeled the [Disable in this hardware profile], and then click the [OK] button.

| 🔹 XXXXXXXXXXXXXXXXX Audio Driver (WDM) Pr ? 🔀     |
|---------------------------------------------------|
| General Driver Resources                          |
| ۲۰۰۰ Audio Driver (WDM)                           |
| Device type: Sound, video and game controllers    |
| Manufacturer: XXXXXXXXXXXXXXXXXXXXXXXXXXXXXXXXXXX |
| Hardware version: 032                             |
| Device status                                     |
| This device is working properly.                  |
|                                                   |
|                                                   |
|                                                   |
| - Device usage                                    |
| Disable in this bardware profile                  |
| Exists in all hardware profiles                   |
|                                                   |
|                                                   |
| OK Cancel                                         |

- 4. Plug the iBurst Modem into a PC card slot.
- 5. On the [General] tab, uncheck the box labeled the [Disable in this hardware profile], and then click the [OK] button.

| XXXXXXXXXXXXXXXXXX Audio Driver (WDM) Pr 🔋 🏼                                                             |
|----------------------------------------------------------------------------------------------------|
| General Driver Resources                                                                                 |
| xxxxxxxxxxxxxx Audio Driver (W/DM)                                                                       |
| Device type: Sound, video and game controllers                                                           |
| Manufacturer: xxxxxxxxxxxxxxxxxxxxxxxxxxxx                                                               |
| Hardware version: 032                                                                                    |
| Device status                                                                                            |
|                                                                                                    |
| ■ Device usage<br>■ <u>Disable in this hardware profile</u><br>■ <u>E</u> xists in all hardware profiles |
| OK Cancel                                                                                                |

Illegal hang-up when set up dialer

Windows 98SE may need a couple minutes to shutdown itself, or may hang-up in worst case after iBurst Modem Virtual COM Port driver installation.

This case is from Windows OS and competition with other devices.

The following gives you the procedure to fix this problem.

1. Open Device Manager [Start] -> [Settings] -> [Control Panel] -> [System] -> [Device Manager].

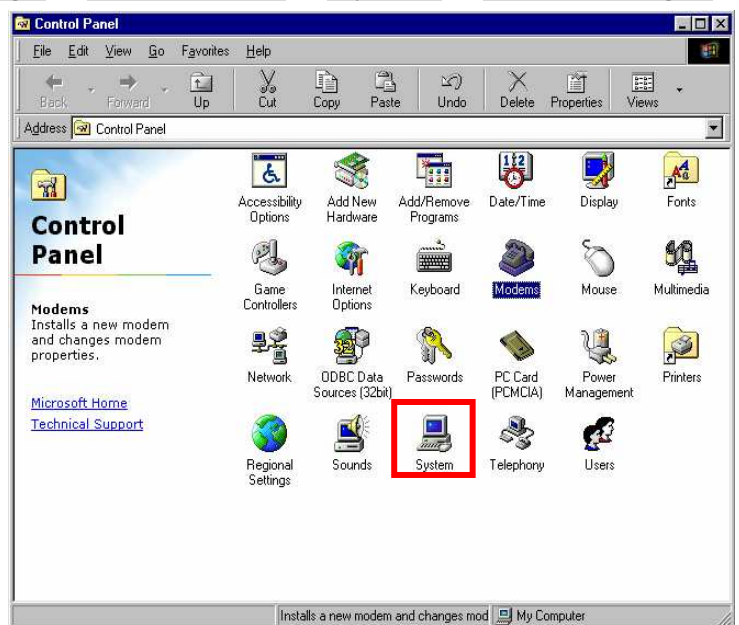

2. Disable sound card device and other which will not effect for Windows performance, ie network card and modem.

| System Properties ? 🗙                                 |
|-------------------------------------------------------|
| General Device Manager Hardware Profiles Performance  |
|                                                       |
| View devices by type     C View devices by connection |
| Ē Disk drives ▲                                       |
| 🗄 🖳 Display adapters                                  |
| 📋 🚭 Floppy disk controllers                           |
| 🕀 🚭 Hard disk controllers                             |
| 🕀 🍋 Infrared devices                                  |
| E - 🐯 Keyboard                                        |
|                                                       |
| E Monitors                                            |
| H → Mouse                                             |
|                                                       |
|                                                       |
|                                                       |
| Sound video and game controllers                      |
|                                                       |
|                                                       |
|                                                       |
| Properties Refresh Remove Print                       |
|                                                       |
|                                                       |
| OK Cancel                                             |

3. On the [General] tab, check the box labeled the [Disable in this hardware profile], and then click the [OK] button.

| XXXXXXXXXXXXXXXXX Audio Driver (WDM) Pr ? 🗙                                                         |
|----------------------------------------------------------------------------------------------------|
| General Driver Resources                                                                            |
| XXXXXXXXXXXXXXXXXXXXXXXXXXXXXXXXXXXXXX                                                              |
| Device type: Sound, video and game controllers<br>Manufacturer: XXXXXXXXXXXXXXXXXXXXXXXXXXXXXXXXXXX |
| Device status                                                                                       |
|                                                                                                    |
| Device usage           Disable in this hardware profile           Exists in all hardware profiles   |
| OK Cancel                                                                                           |

- 4. Re-install iBurst Modem Virtual COM Port driver according to installation procedure, chapter 2 "Installation for Windows 98SE" step 19.
- 5. On the [General] tab, uncheck the box labeled the [Disable in this hardware profile], and then click the [OK] button.

| XXXXXXXXXXXXXXXXXXXX Audio Driver (WDM) Pr ? 🗙 |
|------------------------------------------------|
| General Driver Resources                       |
| XXXXXXXXXXXXXXXXXXXXXXXXXXXXXXXXXXXXXX         |
| Device type: Sound, video and game controllers |
| Manufacturer: xxxxxxxxxxxxxxxxxxxxx            |
| Hardware version: 032                          |
| Device status                                  |
| This device is working properly.               |
|                                                |
|                                                |
|                                                |
|                                                |
|                                                |
| Device usage                                   |
| Disable in this hardware profile               |
| Exists in all hardware profiles                |
|                                                |
|                                                |
| OK Cancel                                      |

Mac

### Data rate

iBurst Modem would not perform maximum data rate when it connects with Mac PC.

This is obviously caused by Mac OS.

And typical data rate connecting with Mac is 800Kbps at downlink and 240Kbps at uplink.

Chapter 7 Information

# FCC Compliance Statement

#### FCC WARNING

Changes or modifications not expressly approved by the party responsible for compliance could void the user's authority to operate the equipment.

#### NOTICE

This equipment has been tested and found to comply with the limits for a Class B digital device, pursuant to part 15 of the FCC rules. These limits are designed to provide reasonable protection against harmful interference in a residential installation. This equipment generates, uses and can radiate radio frequency energy and, if not installed and used in accordance with the instructions, may cause harmful interference to radio communications. However, there is no guarantee that interference will not occur in a particular installation. If this equipment does cause harmful interference to radio or television reception, which can be determined by turning the equipment off and on, the user is encouraged to try to correct the interference by one or more of the following measures:

- Reorient or relocate the receiving antenna.
- Increase the separation between the equipment and receiver.
- Connect the equipment into an outlet on a circuit different from that to which the receiver is connected.
- Consult the dealer or an experienced radio/TV technician for help.

#### FCC RF Radiation Exposure Statement

This transmitter must not be co-located or operated in conjunction with any other antenna or transmitter.

The available scientific evidence does not show that any health problems are associated with using low power wireless devices. There is no proof, however, that these low power wireless devices are absolutely safe. Low power Wireless devices emit low levels of radio frequency energy (RF) in the microwave range while being used. Whereas high levels of RF can produce health effects (by heating tissue), exposure to low-level RF that does not produce heating effects causes no known adverse health effects. Many studies of low-level RF exposures have not found any biological effects. Some studies have suggested that some biological effects might occur, but such findings have not been confirmed by additional research. UTC has been tested and found to comply with FCC radiation exposure limits set forth for an uncontrolled equipment and meets the FCC radio frequency (RF) Exposure Guidelines in Supplement C to OET65. The maximum SAR levels tested Kyocera Corporation 100 for UTC has been show to be 0.507 W/kg at Body.